# **College of Science** Department **Forensic Evidence** Fundamental of Computer Science

#### **Introduction of Computer**

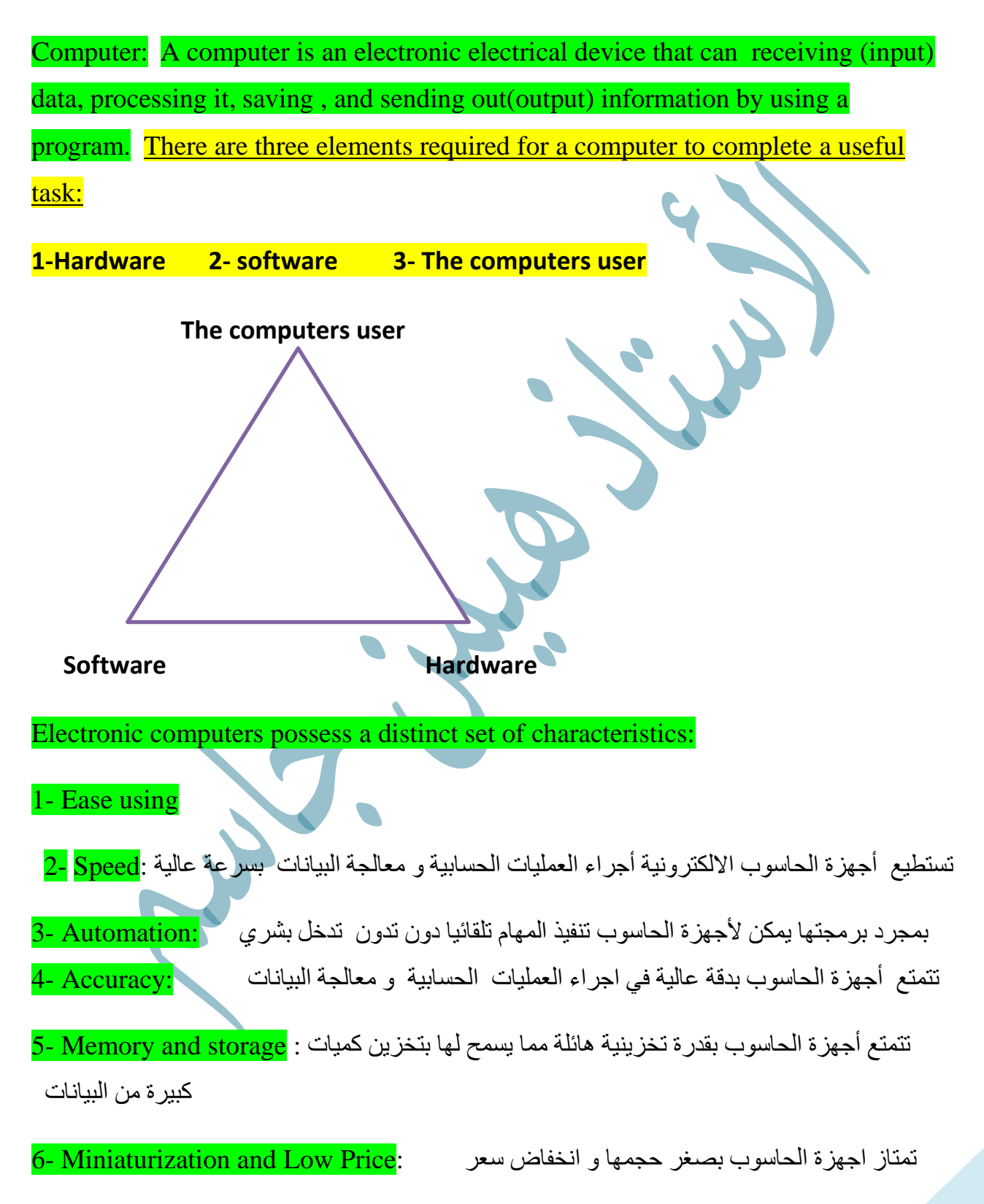

**University Of Uruk** 

يمكن برمجة أجهزة الحاسوب لأداء مجموعة متنوعة من المهام و يمكن التبديل بين انواع : Versatility -7 مختلفة من العمليات

تصنيف الحاسبات Classification Computers

The computers used in homes and offices are called personal computers. (PC).

However, not all computers used by individuals are considered personal computers. There are different types of computers designed for various tasks, and understanding the differences is crucial for selecting the right device.

اولا: حسب الغرض من الاستخدام Classification according to Purpose of use:

1- حاسبات الاغراض العامة General Purpose Computer:

يستخدم هذا النوع لأغراض عامة سواء كانت اغراض علمية او تجرية او ادارية ومنها انظمة البنوك و المصارف و حسابات الرواتب و الميزانيات ، كما يستخدم في حل المعادلات الرياضية و التصاميم الهندسية ويمكن القول انه لا يمكن حصر الاستعمالات و استخدامات هذا النوع من الحاسبات لأنه يمتلك المرونة الكاملة لاستعماله في أي مكان

2- حاسبات الاغراض الخاصة Special Purpose Computer:

هذا النوع من الحواسيب يستخدم للتحكم في العملات او اجهزة الانذار المبكر و التحكم في المركبات الفضائية او الاجهزة الطبية و غير ها.

ثانيا: نوع البيانات التي يعالجها Classification according to Type of Data Processed:

1- الحاسبات التناظرية Analog Computer:

يعالج هذا النوع من الحاسبات البيانات التي تتغير باستمر ار مثل درجات الحرارة كما يستخدم هذا النوع لحل المشكلات العلمية و الهندسية و يستخدم في تصميم نماذج الطائرات و الصواريخ و المركبات الفضائية وبعض الاجهزة الطبية.

**University Of Uruk** 

2- الحاسبات الرقميةDigital Computer:

هذا النوع من الحاسبات يستعمل المعلومات المتقطعة و المتغيرات الممثلة بواسطة الارقام يعتبر ملائما للاستعمالات التجارية و العلمية وهو من اكثر الحاسبات مرونة في تنفيذ العلميات.

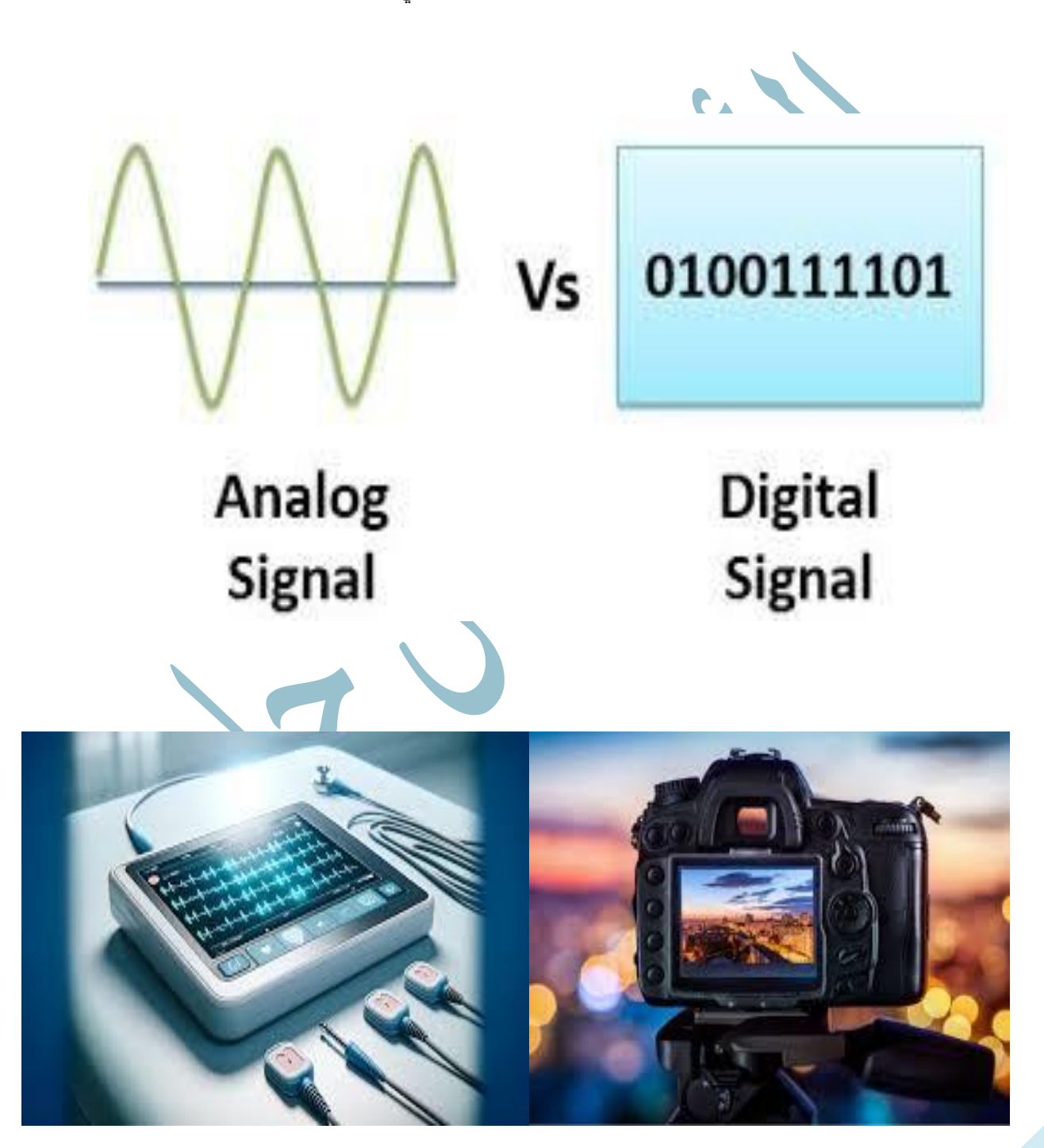

**University Of Uruk** 

3- الحاسبات الهجينة Hybrid Computer

هي مزيج بين نوعين الرقمي و التناظري يحتوي على مداخل و مخارج تناظرية و المعالجة فيه تكون رقمية و هذا النوع من الحاسبات يجمع افضل الامكانيات من كلا النوعين السابقين فهو يأخذ القدرة على خزن البيانات و الدقة العالية من الحسابات الرقمية فيما يأخذ من الحاسبات التناظرية ردة الفعل السريعة لتغيير المدخلات و نظام الوقت الحقيقي.

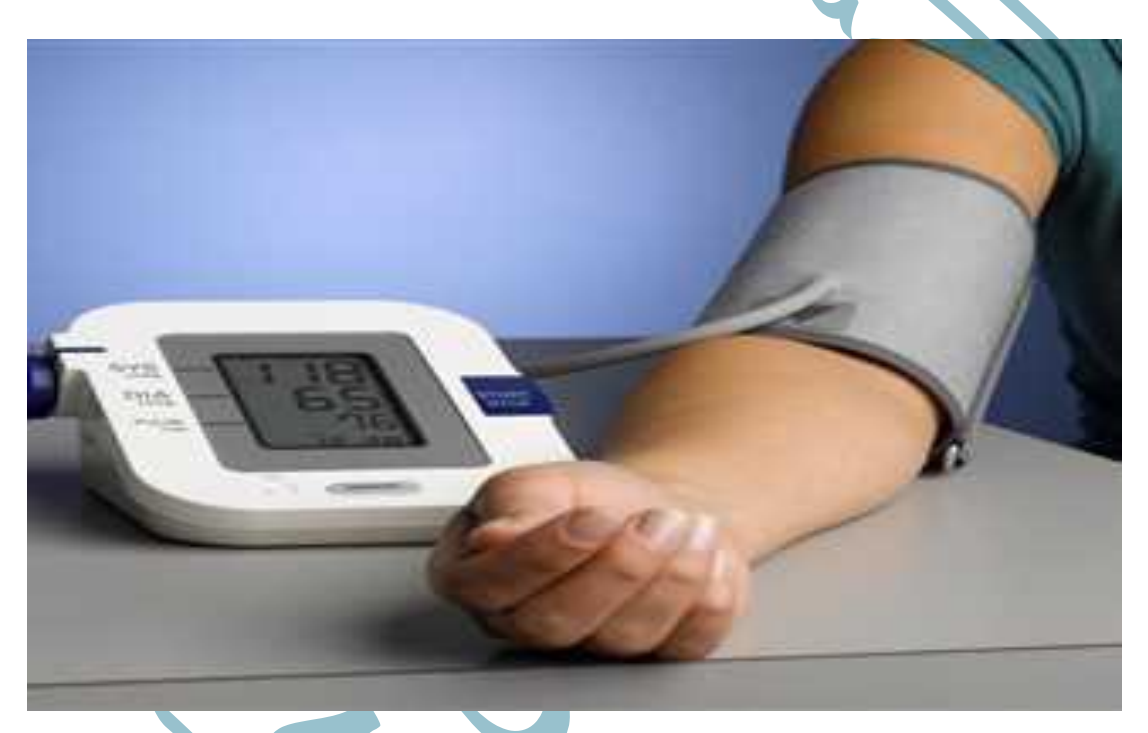

ثالثا: حسب الحجم و الاداء Classification according to performance and size:

1- الحاسبات الدقيقة Microcomputer:

اصغر انواع الحاسبات ذات الاغراض العامة و يستخدم في الاغراض الادارية و العلمية و يعتمد على المعالج الدقيق(Microprocessor) و اطلق على هذا النوع مصطلح الحاسب الشخصي PC

2- الحاسبات الصغيرة Minicomputers:

**University Of Uruk** 

**Fundamental of Computer Science** 

ظهر هذا النوع في مطلع السنينات من القرن الماضي (20) و استعملت في البداية كأجهزة متخصصة لأغراض معينة و مع مرور الوقت اصبحت هذه الحاسبات تمتلك المرونة في الاستخدامات العامة و منها الادارية و التجارية ة العلمية بالإضافة الى استعمالها في الاغراض الخاصة مثل التحكم في العمليات الصناعية و توجيه المركبات و اجهزة الانذار و غيرها من الاستخدامات

أشكال المداسب الشخصي الحاسب المكتبي (1 الحاسب المحمول (2 الحاسب المساعد (3 الحاسب المنزلي (4

#### **University Of Uruk**

#### **Fundamental of Computer Science**

#### 3-الحاسبات الرئيسية Main Computers:

هذا النوع من الحاسبات تكون تكاليفها عالية و تمتلك امكانيات كبيرة و تستعملها معظم الشركات الكبيرة و يمكن استخدامها كحاسبات مركزية ضمن شركة حاسبات صغيرة.

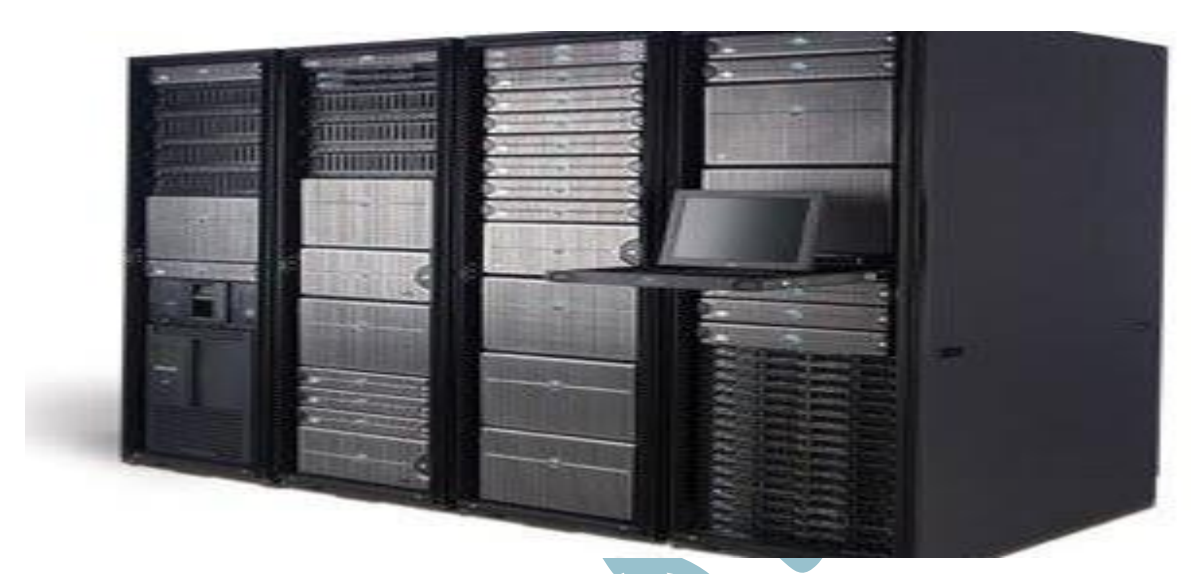

#### 4- الحاسبات الفائقة Super Computer:

يمتاز هذا النوع من الحاسبات بانها كبيرة الحجم و تكاليفها عالية و ذات سرعة فائقة و تمتلك قدرة حسابية فائقة ومن امثلة على هذا النوع من الحاسبات (CYBER) الذي انتجته شركة (CDC) و استعملته وزارة الدفاع الامريكية في مجال الاسلحة الاستراتيجية و السرية و الحسابات

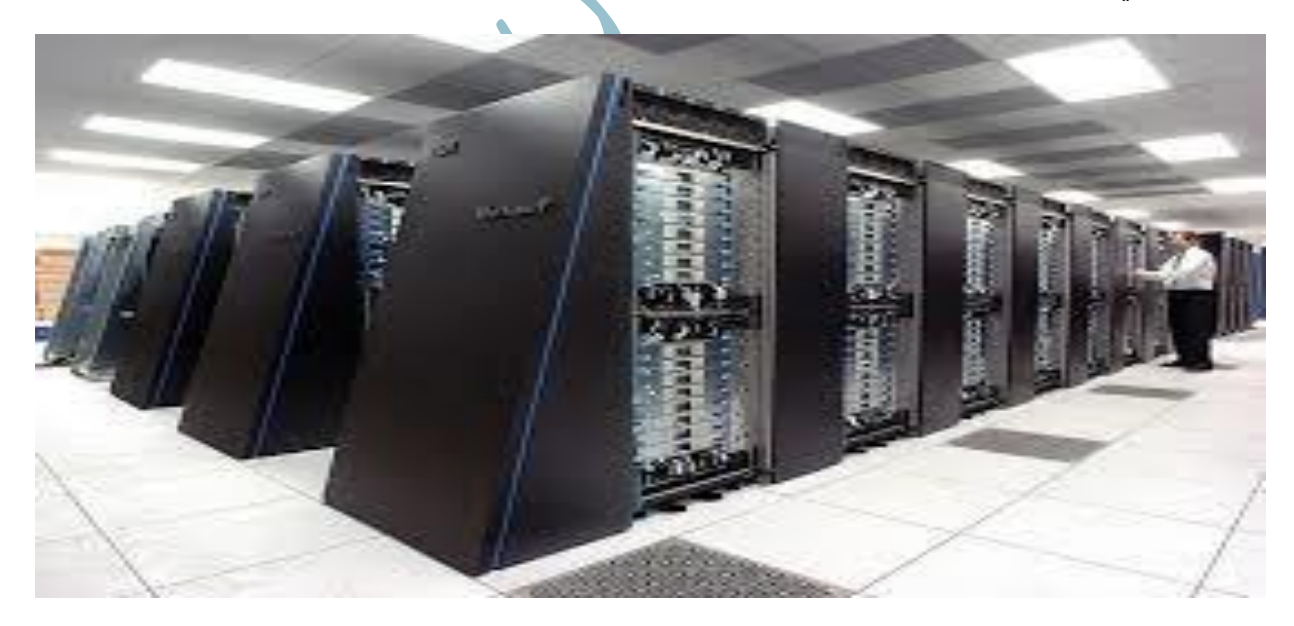

#### **Basic requirements for a Computer System**

A- <u>Hardware</u>: refers to the physical elements of a computer, for example monitor

And keyboard.

#### Main Hardware components:

**1- (CPU):** is brain of computer. It is responsible for all function and processes. <u>The</u> <u>CPU is the most important element of a computer system.</u>

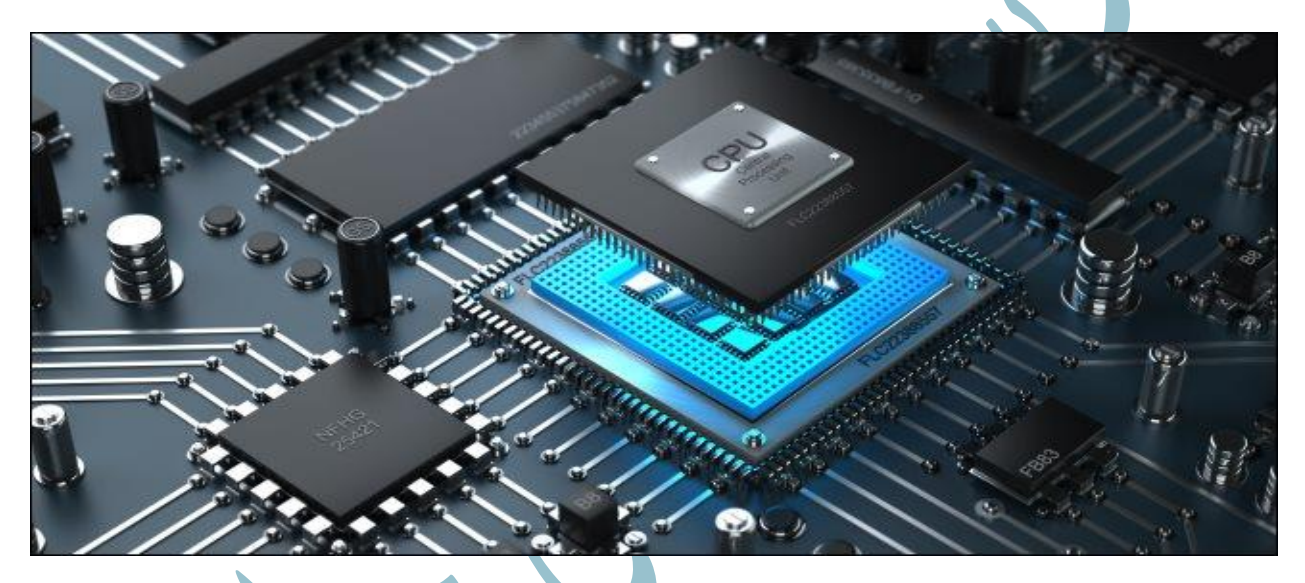

#### **Components of (CPU):**

a-Control Unit (CU): وحدة المعالجة العمليات داخل وحدة المعالجة (CU) a-Control Unit (CU) المعالجة المعالجة المركزية حيث تتولى مهمة القراءة و الكتابة من الذاكرة وتنظيم تنفيذ العمليات وفقًا للترتيب الصحيح

وحدة الحساب و المنطق المسؤولة عن اجراء العمليات :b-Arithmetic Logic Unit (ALU) الحسابية على البيانات مثل الجمع و الطرح و الضرب و العلاقات المنطقية

السجلات هي ذاكرة سريعة و صغيرة داخل وحدة المعالجة المركزية تستخدم لتخرين :**c-Registers** البيانات المؤقتة اثناء تنفيذ العمليات الحسابية

الذاكرة المخبئة هي ذاكرة سريعة جدا تقع بالقرب من وحدة المعالجة المركزية : d-Cache Memory تهدف الى تخزين البيانات و التعليمات التي يتم الوصل اليها بشكل متكرر

e-Clock: الساعة هي جهاز تنسيق ينظم جميع العمليات داخل وحدة المعالجة المركزية مما يضمن تنسيقا و تزامنا بين جميع مكوناتها

2- Graphics Processing Unit(GPU): The GPU is specially designed hardware responsible for rendering graphics and handling computational tasks that are highly parallel, such as in gaming, video rendering, or machine learning learning *a* و هي جهاز مصمم خصيصا مسؤول عن عرض الرسومات و التعامل مع المهام الحسابية ، كما هو الحال في الالعاب او عرض الفيديو او التعلم الالي

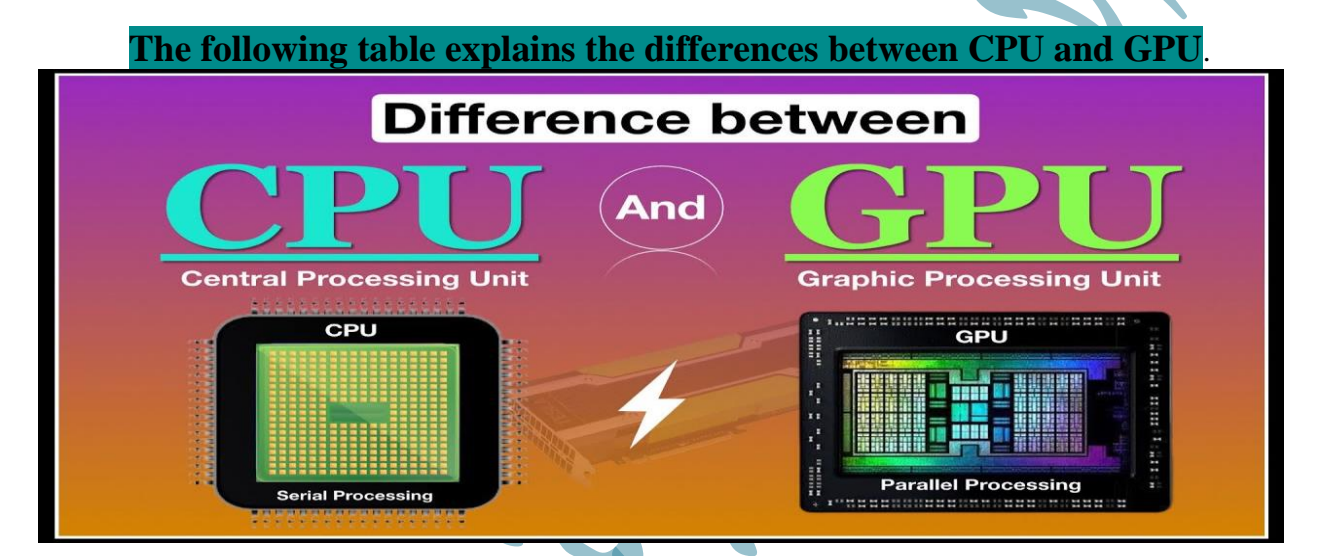

| СРИ                                     | GPU                                  |
|-----------------------------------------|--------------------------------------|
| is brain of computer. It is responsible | It is one of the computer components |
| for all function and processes          | responsible for processing images,   |
|                                         | graphics, and video                  |
| It is designed to handle a small number | Processes large amounts of data in   |
| of complex tasks sequentially (one at a | parallel(multiple tasks in one go)   |
| time)                                   |                                      |
| It manages operating system functions,  | The GPU was originally designed for  |
| user programs, and most other           | graphics processing, but is used for |
| computational tasks, making it          | other tasks such as scientific       |
| essential for general computing         | calculations and machine learning    |

**University Of Uruk** 

3- Memory: Parts of the computer that hold information. الجزء المادي الذي يحفظ

a-The Primary storage device (Random Access Memory (RAM) ذاكرة الوصول , and Read Only Memory(ROM) دالعشوائي ).

(RAM) هذا النوع من الذاكرات يكون تعامل وحدة المعالجة المركزية مع بيانات التطبيقات و البرامج كافة عن طريق هذه الذاكرة فقط

(ROM) هذا نوع من الذاكرات تتعامل معه وحدة المعالجة المركزية فقط في بداية تشغيل جهاز الحاسوب لاحتوائه على برنامج الاقلاع (Boot loader)

The following table explains the differences between RAM and ROM

| RAM                                                                        | ROM                                                                      |
|----------------------------------------------------------------------------|--------------------------------------------------------------------------|
| RAM stands for Random Access<br>Memory                                     | ROM stands for Read Only Memory                                          |
| RAM is Volatile memory                                                     | ROM in non-volatile memory                                               |
| Data can be modified                                                       | Data can't be modified                                                   |
| CPU can access data stored in RAM                                          | Data needs to be copied from ROM to<br>RAM so that CPU can access it     |
| RAM is faster memory                                                       | ROM is slower than RAM                                                   |
| RAM is more expensive                                                      | ROM is cheaper than RAM                                                  |
| Used for the temporary storage of data<br>currently being processed by CPU | Used to store firmware <b>BIOS</b> , and other data needs to be retained |

<mark>b- The secondary storage device</mark> (hard disk, CD, flash,...) ذاکرة حفظ فقط

وهى ذاكرات تحتفظ بالمعلومات حتى بعد انطفاء الكهرباء

#### COMPUTER STORAGE OR MEMORY DEVICES

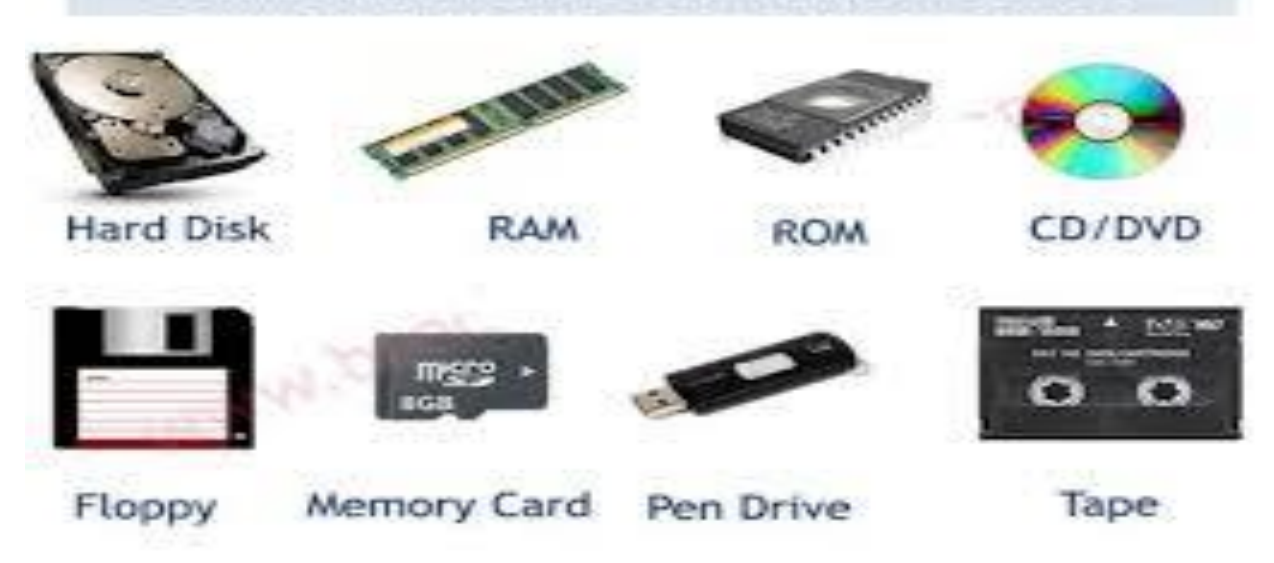

**4- Input devices:** Part of the computer that allows information or data to be given to the computer like: Keyboard, mouse, and scanner.

**5- Output devices:** Part of the computer that given out information generated by the computer, like <u>a monitor</u>, <u>printer</u>, <u>and speaker</u>.

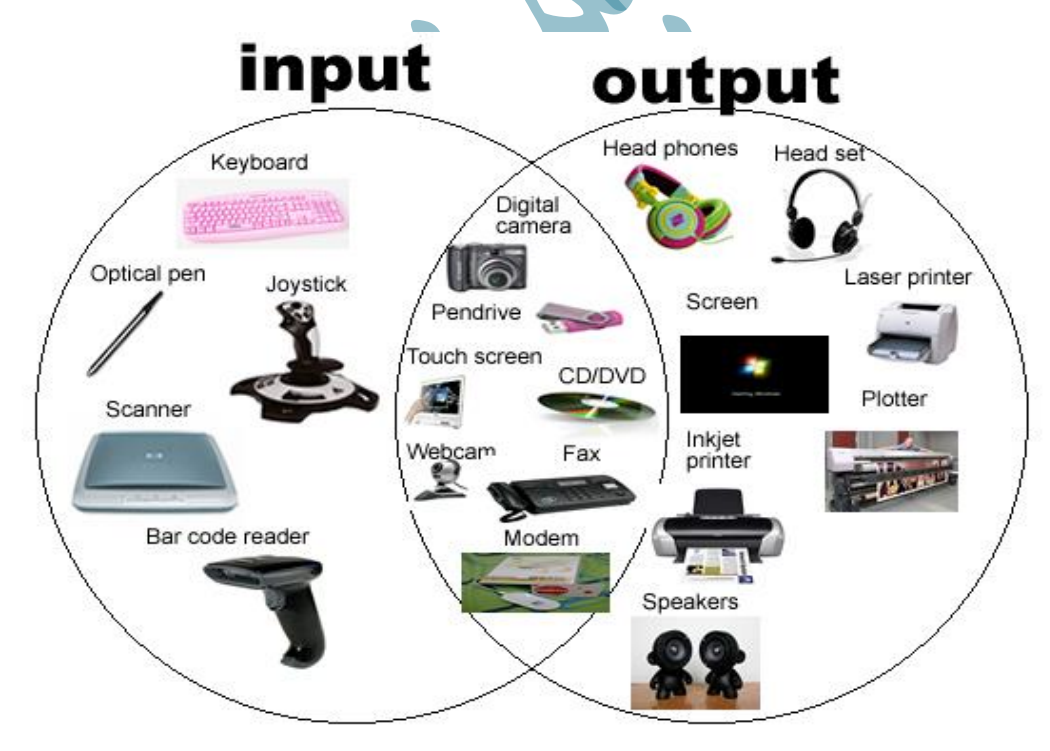

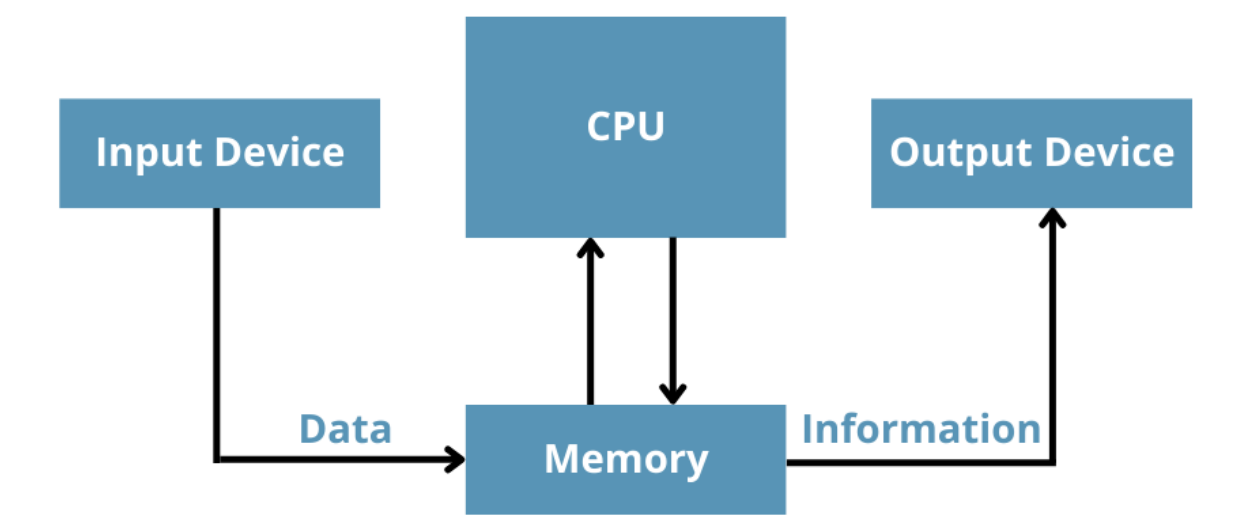

6- Power supply Unit (PSU): The (PSU) transform electrical energy from an external source (e.g., Wall outlet) into the required voltage and current to power the components inside the computer وحدة امداد الطاقة تقوم بتحويل الطاقة الكهربائية من مصدر الجهد و التيار المطلوبين لتشغيل مكونات الحاسوب

**7-cooling systems:** To avoid overheating, computers use fans, heat sinks, and other cooling systems to dissipate heat generated by components like the **CPU** and **GPU**. يتم توفير مراوح وانظمة تشتيت لحرارة و انظمة تبريد من اجل تقليل الانبعاثات الحرارية الناتجة عن مكونات وحدة المعالجة المركزية و وحدة معالجة الرسوم في جهاز الحاسوب

8-The motherboard: is the main component of a computer. It is a board with integrated circuitry that connects the other parts of the computer including the CPU, Primary Memory, Secondary Memory.
Iller as a local structure of the computer including the CPU, and the compare of the computer including the CPU, primary Memory, Secondary Memory.

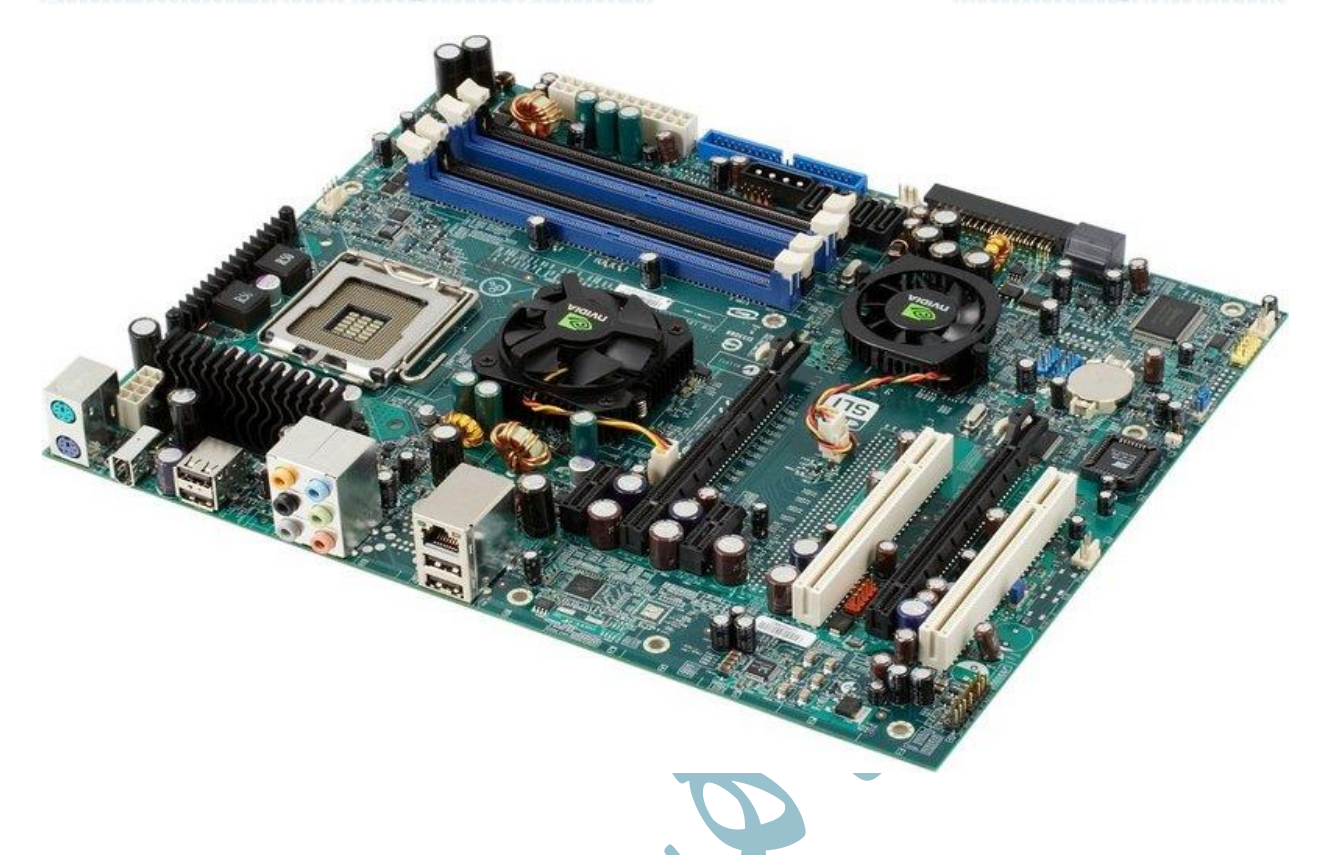

#### Ports on The motherboard and their usage:

1-USB Ports: USB is a can connect keyboards, input devices (mice, trackballs, flash memory drives, data transfer, power supply, printers, and other devices without encountering resource conflicts الناقل التسلسلي العالمي وهوة واجهة قياسية تستخدم لتوصيل الاجهزة الاخرى بجهاز الحاسوب وكذألك تسمح بنقل البيانات و امداد الطاقة

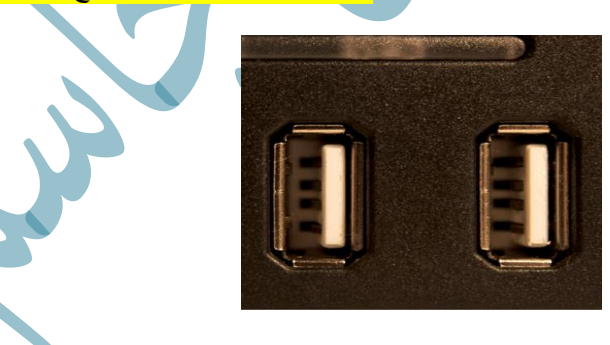

2-Network Connector: The network connecter allows you to connect your PC to a local area network (LAN) or a broadband cable or DSI modem for high-speed Internet access. يتيح لك موصل الشبكة توصيل جهاز الحاسوب بشبكة محلية او كيبل نطاق عريض الى الانترنت عالي السرعة مودم للوصول الى الانترنت عالي السرعة

# **University Of Uruk**

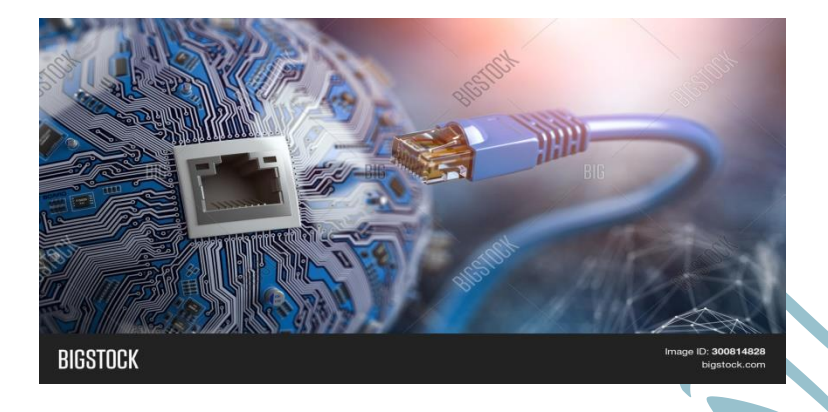

**3-Sound Card Connections:** The motherboard enables you to connect a microphone, speakers, or device External audio source through sound card connections. تمكن اللوحة الأم من توصيل الميكروفون أو مكبرات الصون أو مصدر الصوت الخارجي للجهاز من خلال توصيلات بطاقة الصوت

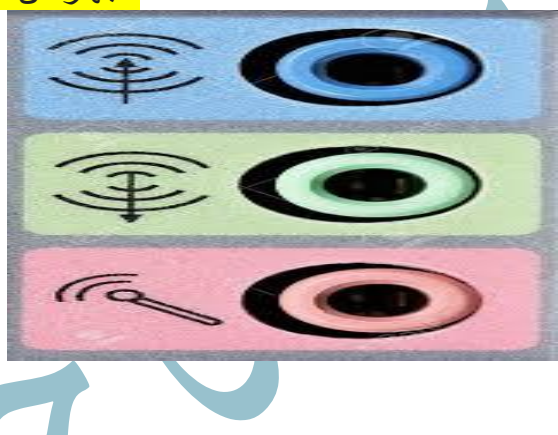

4- Parallel Port: Although falling into disuse, when the parallel port is used, it's most often to connect a printer, but some drives and other peripherals can piggyback on the port. على الرغم من عدم استخدامه في الوقت الحالي الا عند استخدام المنفذ المتوازي يكون ذألك gauge الاخرى

5- Mouse Port: Also called a PS2 port

منفذ خاص بالفارة يسمى ايضا PS2

6- **Keyboard Port:** Looks like PS2

منفذ خاص بلوحة المفاتيح و يشبه ايضىاPS2

7- Serial Ports: Some PCs still have one or two serial ports, but they are all but obsolete because of the USB port. ما زالت بعض الاجهزة تحتوي على منفذ واحد او اثنين ولكن لقد USB الصبحت قديمة بسبب منفذ USB

**8- Video Card Connection:** to connect Monitor or Data show لتوصيل بشاشة البيانات او

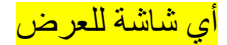

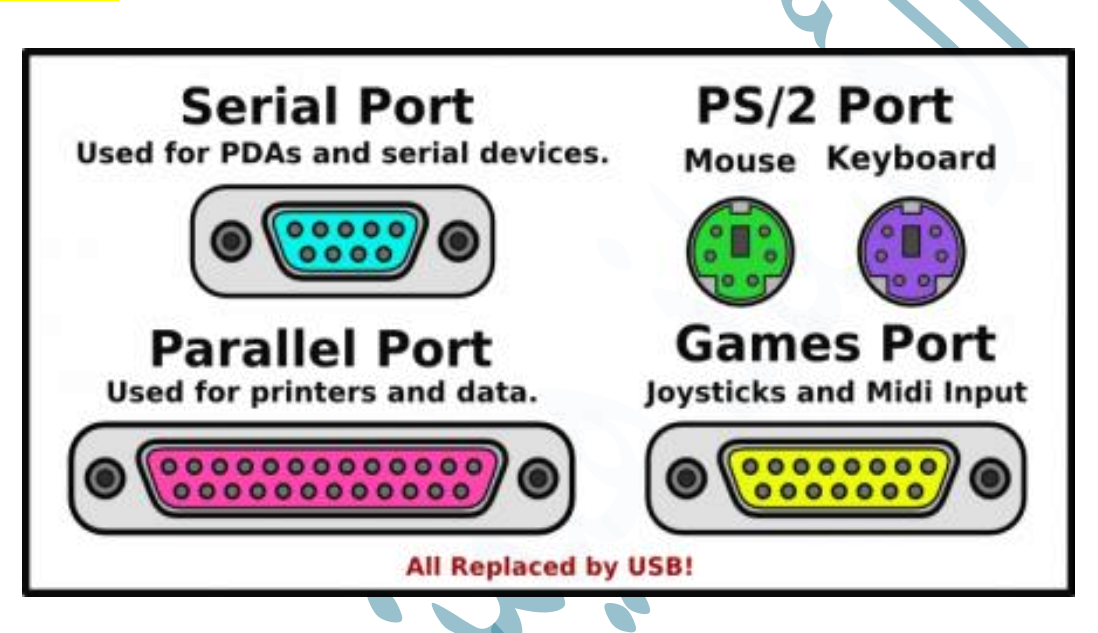

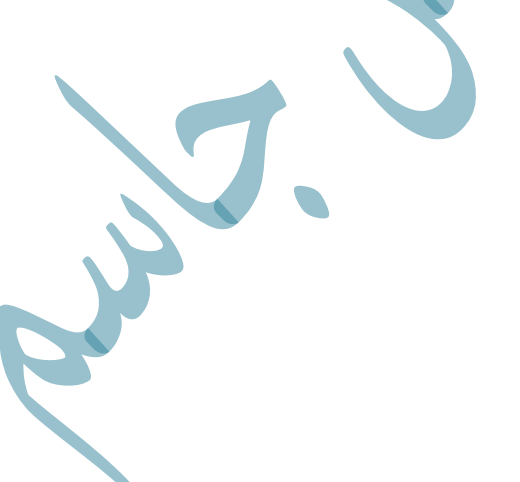

**B-** <u>Software</u>: Known as programs or applications consists of all the instructions that tell the hardware how to perform a task. البرامج و التطبيقات تخبر الاجهزة بكيفية اداء المهام

Software divided into three major groups:

1- System software: helps run computer hardware and computer system. Computer software includes operating systems, devise drivers, diagnostic tools and more (Windows, Linux and Mac OS). برامج يتم تنصيبها على الحاسوب تساعد النظام على العمل بشكل المطلوب

**2- Programming software:** Software that assists a programmer in writing computer programs(C++, Matlab, Java and visual studio). هي برمجيات يستخدمها المطورون لأنشاء

وصيانة برامج اخرا

**3- Application software:** Allows users to complete one or more tasks(Microsoft Word , Adobe Photoshop , Google Chrome and power point). هي تطبيقات صممت من المستخدم بتنفيذ مهام محددة حسب نوع التطبيق

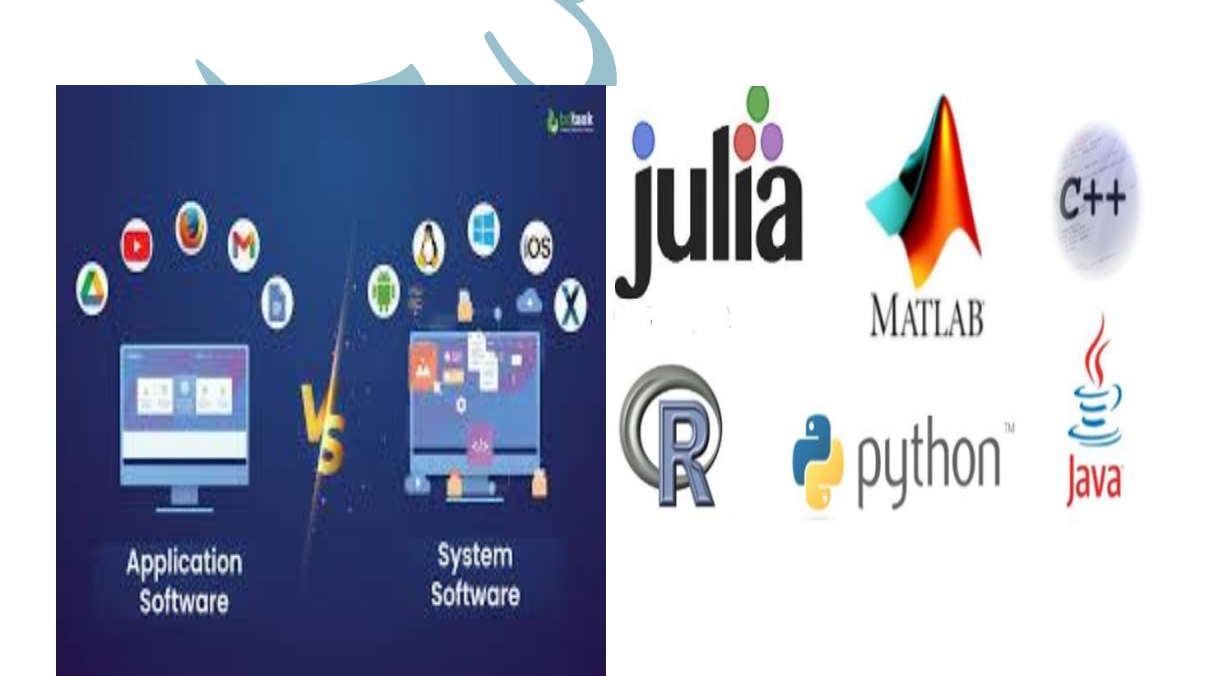

C- <u>The computer's user</u>: it is about this person that makes hardware and software components effective المستخدم الذي يجعل مكونات الحاسوب البرمجية و المادية فعالة و منتجة

**Operating system(OS):** is a program that manages the computer hardware. It also provides a basis for application program and acts as intermediary between the <u>computer user and the computer hardware</u>. (Ms-Dos, Windows, and Unix are examples of operating systems). مو برنامج مسؤوليته الرئيسية ادارة اجهزة الحاسوب ويعتبر. الجل ان يكون عمل البرامج التطبيقية فعال و صحيح من اجل ان يكون عمل البرامج التطبيقية فعال و

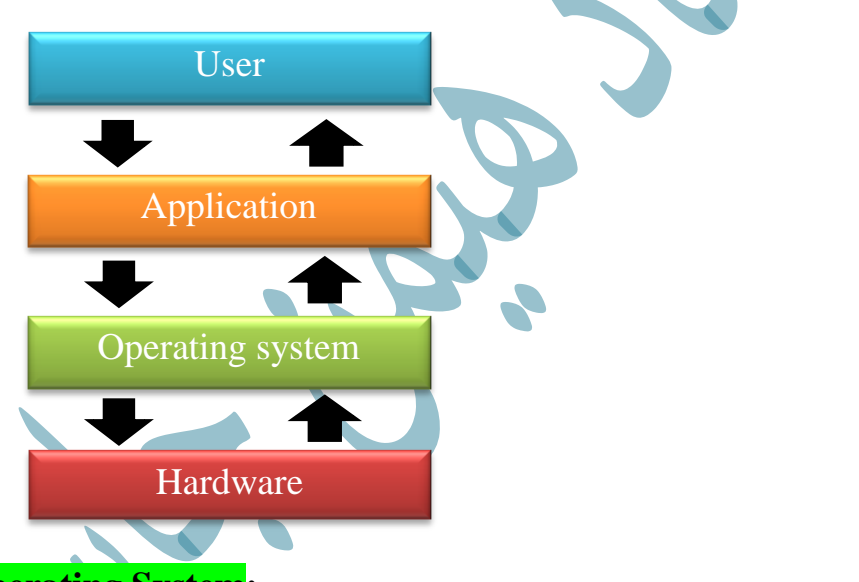

#### **Types of Operating System:**

The operating system category **based on** the <u>types of computer they control</u> and the <u>applications</u>. There are generally four types of operating system:

**1. Single-user, Single task:** this operating system is designed to manage the computer so that <u>one user</u> can do <u>one thing at a time</u>. (ex: <u>MS-DOS</u>). مستخدم واحد و . (ex: <u>MS-DOS</u>). مستخدم واحد و .

2. Single-User, Multi-Task: The operating system that allows <u>one user</u> has <u>several</u> <u>programs</u> in <u>the same time</u>, most people use this type of operation system on their desktop and laptop computers today. (ex: <u>Microsoft Windows , Linux , Android,</u> and Apple MacOS.) مستخدم واحد و وفتح بر امج متعددة في النظام في وقت واحد

**3. Real-Time OS (RTOS):** Real – time operating system are <u>Supports time-critical</u> <u>tasks, guaranteeing specific response times</u>, are used to scientific tools and industrial system. (ex: <u>VxWorks, FreeRTOS, QNX</u>). يدعم هذا النوع من الانظمة اجهزة الحاسوب التي تستخدم في الاماكن المهمة و الحساسة مثل المركبات الفضائية و المراكز العلمية و العسكرية حيث يضمن تنفذ الاوامر بسرعة فائقة بنفس الحظة

**4.Multi-User operating system:** Allows <u>many different user</u> to use a computer system concurrently (ex: Unix, Windows, Server). هذا النوع من الانظمة يسمح للعدد من المستخدمين المختلفين باستخدام نظام الحاسوب في وقت واحد او اوقات متناوبة

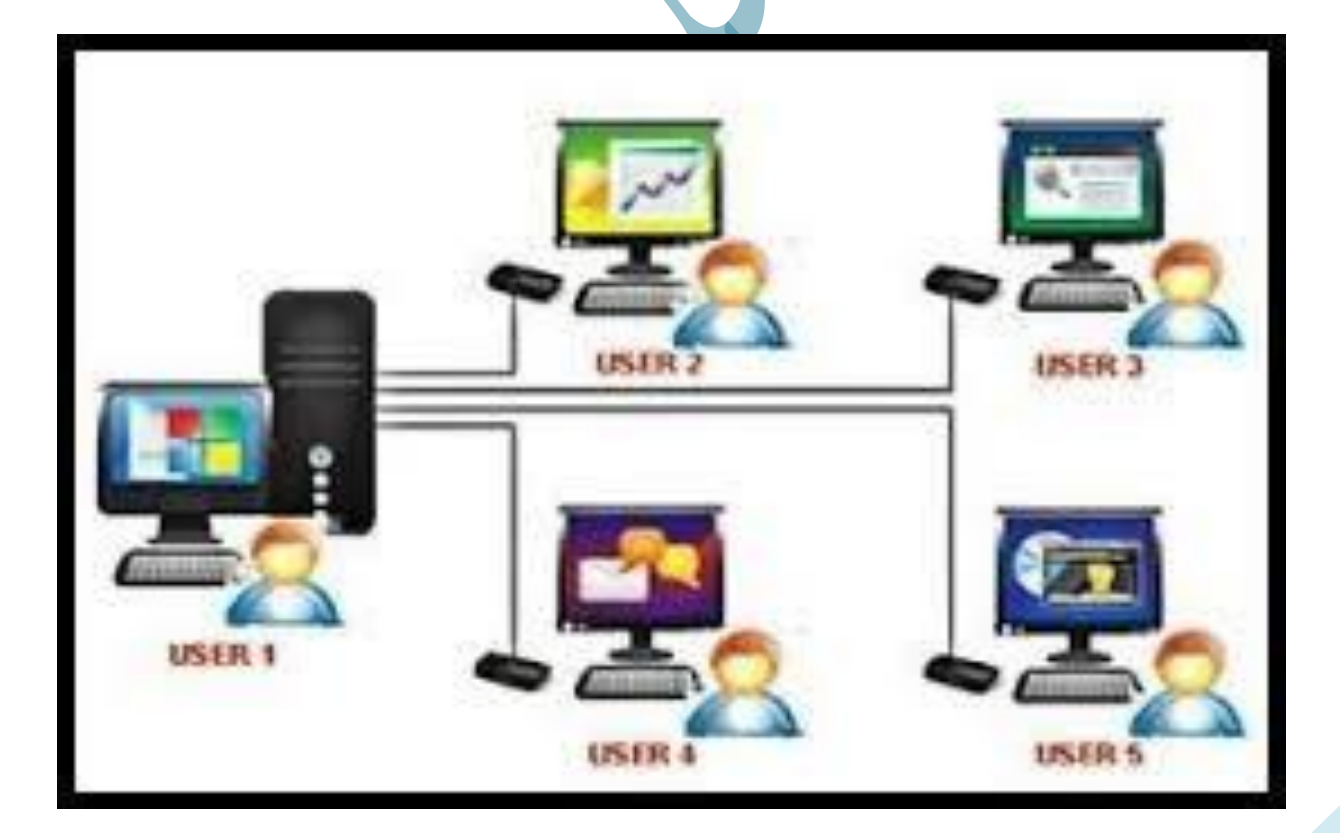

**User Interface:** The features of a computer system which allows the user to interact with it . A user interface, also sometimes called a human-computer interface, comprises both hardware and software components. من مميزات نظام الحاسوب. الانسان و يتكون التي تسمح للمستخدم التفاعل معه هي واجه المستخدم التي تسما أيضا واجه الحاسوب. الإنسان و يتكون

**Types of User Interface:** 

A. Command Line Interface(CLI): A command –Line interface is a mechanism for interacting with operating system or software by writing commands to perform specific task(. <u>CLI accepts input by keyboard only</u>.
 (MS- DoS من الشاشات)

هذا الشاشات تتقبل التفاعل مع النظام التشغيل او البرامج عن طريق كتابة اوامر محددة لأداء مهمة

<mark>محددۃ</mark>

ID)

B. Graphical User Interface (GUI): Allows people to interact with computer by images rather than text commands. <u>GUI accepts input using keyboard and pointing devices</u> (windows من الشاشات يعمل مع هذا نوع من الشاشات ( هذا النوع من الشاشات يمكن للمستخدم التفاعل مع الكمبيوتر عن طريق إظهار البرامج و التطبيقات ( على شكل رسومات او ايقونات بدلا من الاوامر النصية

GUI (Graphic User Interface)

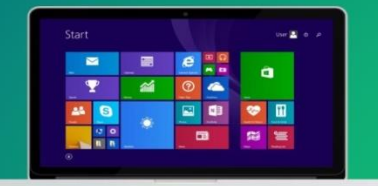

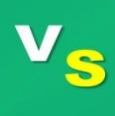

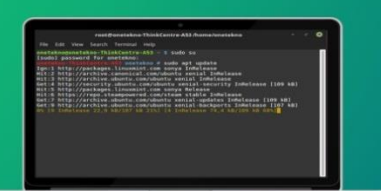

CLI (Command Line Interface)

One Tekno

C. **Natural Language** : A natural language interface is a spoken interface where the user interacts with the computer by talking to it(ex: interface the system in the <u>Siri application</u> on the iPhone and Cortana in windows ) التفاعل مع جهاز الحاسوب عن طريق التحدث اليه

\* There are other types of user interfaces whose use is specific to some computer

devices, such as <u>Menu driven</u> and <u>form based</u> system interfaces.

Features of Windows operating system (Windows OS) :

- Windows OS is a computer operating system(OS) developed by <u>Microsoft</u> to run <u>personal Computers(PCs)</u>.
   نظام تشغیل ویندوز قامت بتطویره شرکة مایکروسوفت
- 2) <u>The first version</u> released in 1985. <u>اول اصدار</u>
- 3) Windows using <u>Graphical User Interface(GUI)</u>. هذا النظام يستخدم نوع الشاشات الرسومية
- 4) <u>Close source</u> operating system. مغلق المصادر
- 5) Support <u>multitasking</u> and <u>multiuser</u>. اكثر من مستخدم و اكثر من مهمة

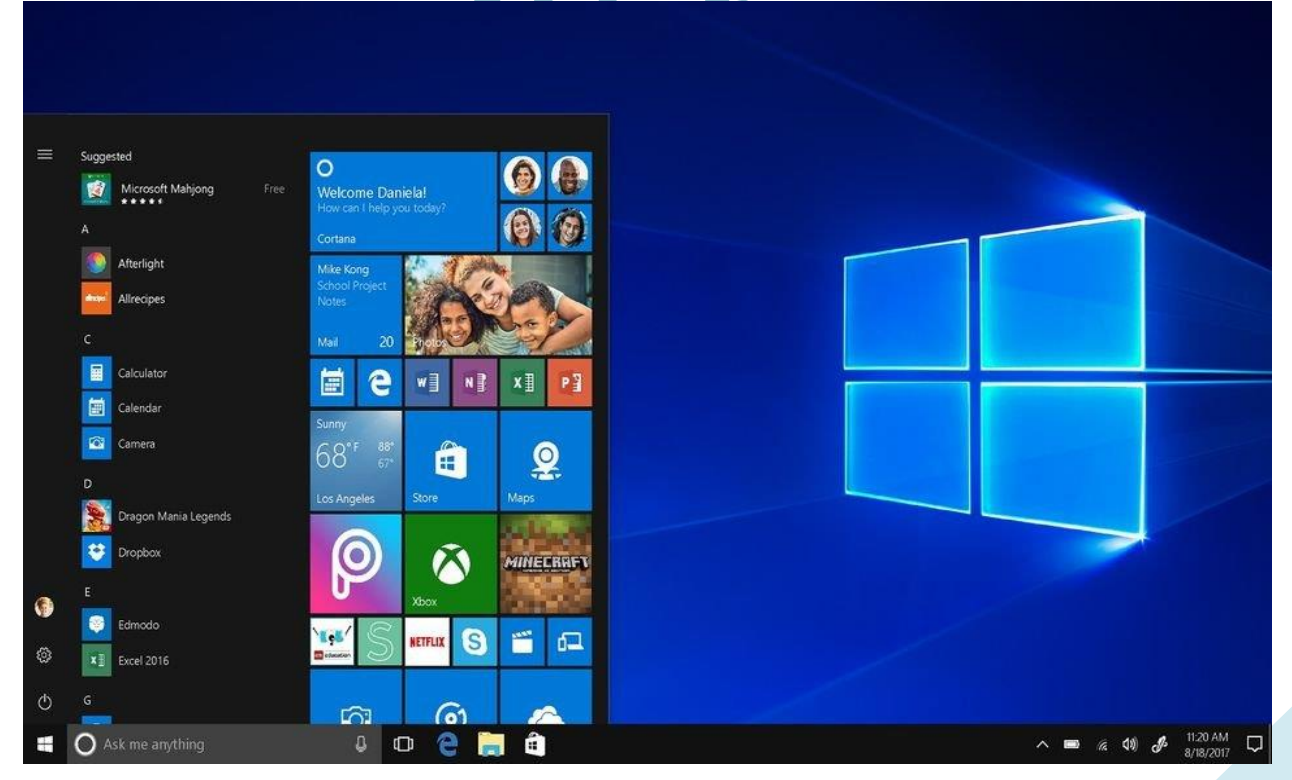

**University Of Uruk** 

: تقنية الفأرة Mouse Techniques

- النقر او الضغط 1-Click
- a) Single click الضغط على الزر الايمن للفأرة مرة واحدة للتحرير:
- الضغط على الزر الايسر مرتين لفتح التطبيقات او الملفات : Double Click)
- السحب و الافلات 2-Drag and Drop
- الضغط باستمرار على الزر الأيسر للفأرة ثم حرك الفارة لنقل عنصر من مكان الى اخر ثم قم بإفلات العنصر في المكان المطلوب
- 3- scroll wheel المستندات او الاسفل في المستندات او 3- scroll wheel التنقل باستخدام العجلة الموجودة في الفارة للتمرير لاعلى و الاسفل في المستندات او الصفحات

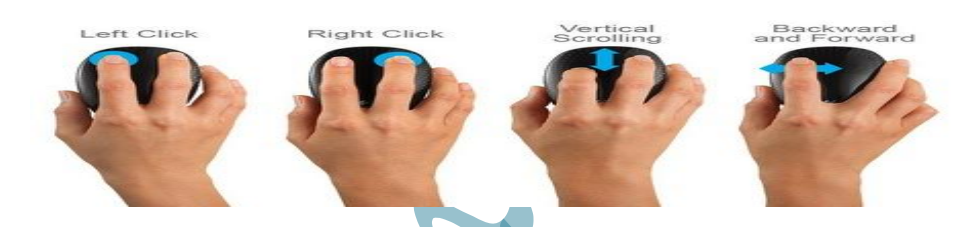

**Icon and Types :** Icon is a small graphical representation of a program or file. When we double-click an icon, the associated file or program will be opened.

System Icons: System Icons are displayed along left edge of screen. These icons are created automatically by windows during its installation(Recycle Bin and Network Icon .

ايقونات النظام التي تكون موجودة على طول الجهة اليسرى من شاشة ويتم انشاء هذا الرسوم تلقائيا بواسطة Windows اثناء تثبيت<mark></mark>ه

2) Shortcut Icons: These are the icons with small arrows in the lower left corner. A shortcut icons provides easy access to some objects on systems, such as a program, a document or a printer(Google Chrome shortcut). هذه هي المنابعة عنه المنابعة اليسرى السفاية حيث توفر هذه الإيقونات الوصول سهلا المعالية حيث توفر هذه الإيقونات الوصول سهلا المعالية حيث توفر هذه الإيقونات الوصول سهلا المعالية حيث توفر هذه الإيقونات المعالية المعالية حيث توفر هذه الإيقونات المعالية المعالية حيث توفر هذه الإيقونات المعالية المعالية حيث توفر هذه الإيقونات المعالية حيث توفر هذه الإيقونات المعالية حيث توفر هذه المعالية المعالية المعالية حيث توفر هذه الإيليس معالية المعالية المعا

الى بعض الكائنات الموجودة على نظامنا مثل برنامج او مستند او طابعة، تحتوي فقط على معلومات حول موقع الكائن وليس الكائن نفسة

3) Program folder and Document Icons: these are non-system icons without arrows and they represent the actual objects they describe(PDF Icon and

 Word Document Icon
 .

 Acia IV Labelin
 .

 Word Document Icon
 .

 IbiaeLin
 .

 IbiaeLin
 .

 IbiaeLin
 .

 IbiaeLin
 .

 IbiaeLin
 .

 IbiaeLin
 .

 IbiaeLin
 .

 IbiaeLin
 .

 IbiaeLin
 .

 IbiaeLin
 .

 IbiaeLin
 .

 IbiaeLin
 .

 IbiaeLin
 .

 IbiaeLine
 .

 IbiaeLine
 .

 IbiaeLine
 .

 IbiaeLine
 .

 IbiaeLine
 .

 IbiaeLine
 .

 IbiaeLine
 .

 IbiaeLine
 .

 IbiaeLine
 .

 IbiaeLine
 .

 IbiaeLine
 .

 IbiaeLine
 .

 IbiaeLine
 .

 IbiaeLine
 .

 IbiaeLine
 .

 IbiaeLine
 .

 IbiaeLine
 .

**Status bar :** status bar on a computer is a graphical element typically located at the bottom of a window or screen that provides important information about the current state or activity of the software or system. It often displays: <u>aiout</u> <u>undot</u> <u>undot</u> <u>aiout</u> <u>undot</u> <u>aiout</u> <u>undot</u> <u>undot</u> <u>un</u>

System status, Application status and Notifications

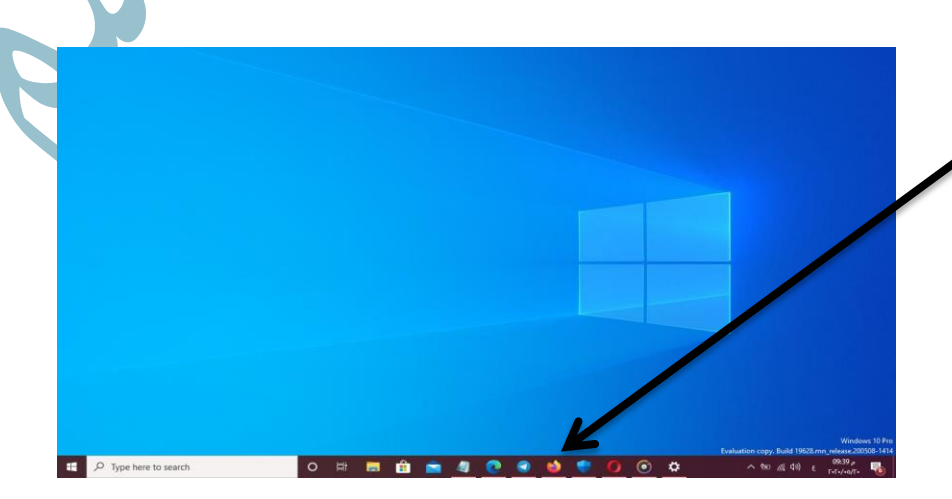

**Start menu:** The Start menu in Windows 10 has resizable tiles and more features designed to increase productivity.

Display the Start menu:

To Display the Start menu: Select the <u>Start menu</u> <u>button on the far left of the</u> Windows Taskbar. – OR – Press Windows logo key on the keyboard.

From the **Start menu**, you can:

- 1) Lock your computer, change your account settings, or sign out.
- a) On the Start menu, select your user name
- b) Choose the option you want: Change account settings, Lock, or Sign out

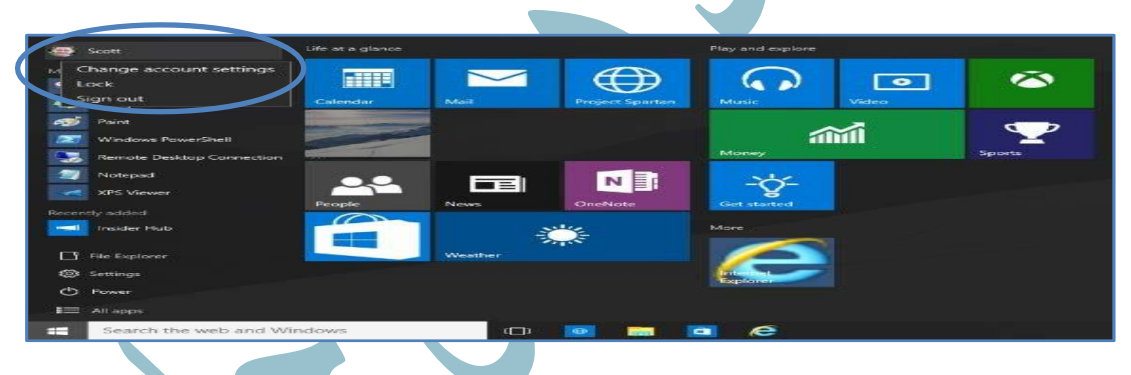

2) Quickly access your apps, documents, pictures, and settings.

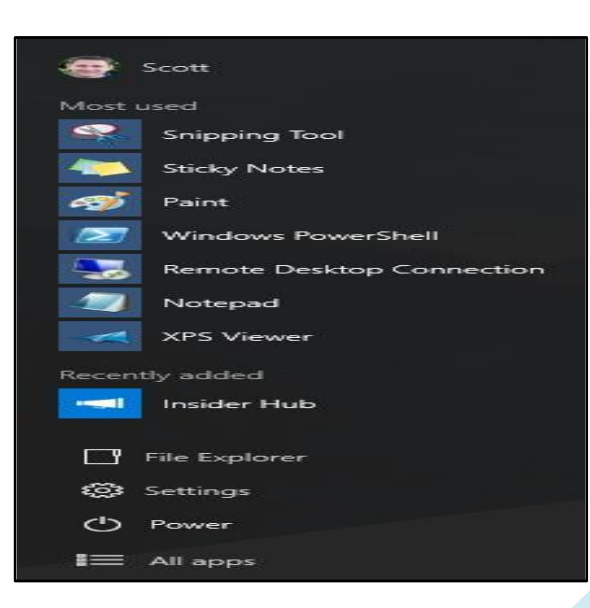

#### 3) Shut down your computer, restart it, or put it to sleep

a) On the **<u>Start</u>** menu, select **<u>Power</u>** 

JUN

b) Select the option you want: Sleep, Shut down, or Restart

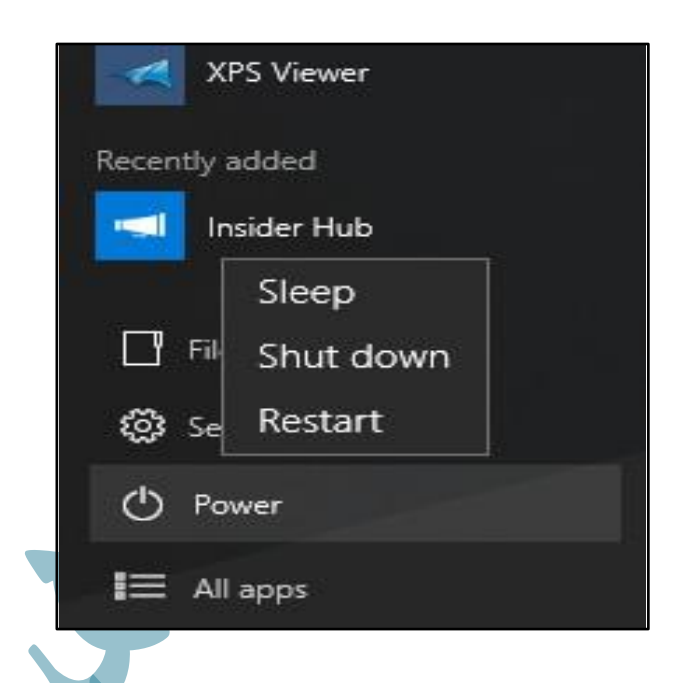

4) Search for apps, settings, and files, and search across the web.

Start typing in the search box to the right of the Start button to search across

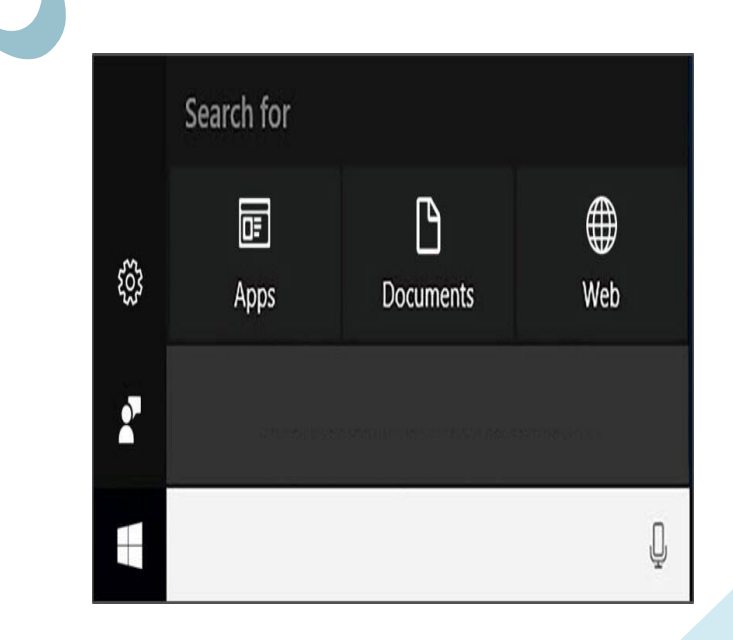

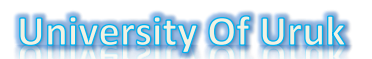

**Remark:** To display the Quick Access menu:

Right-click the **Start**  $\blacksquare$  button. OR –

Press Windows logo key+ X on the

Keyboard.

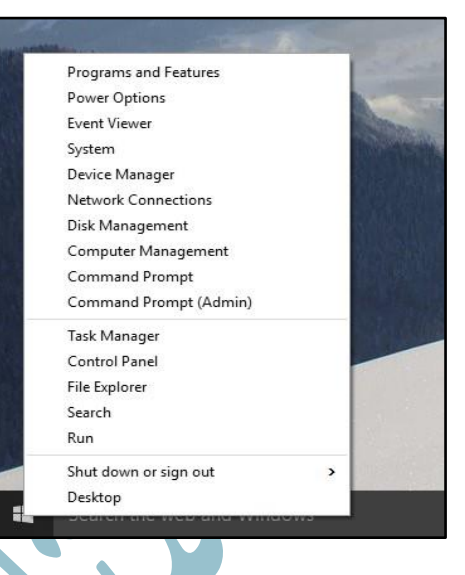

Folder or (directory): is an area on the computer that contains other folders and

Files and helps keep the computer organized

#### **Opening Windows:**

1-Mouse Click: Double click on the file to open it in the default application.
2-Keyboard Shortcuts: Pressing specific key combinations (e.g., Ctrl + N for a new window or Alt + Tab to switch between windows).

**3-Status Bar /Start Menu:** Clicking on the status bar or start menu entries to launch programs

**Closing Windows:** 

1-Close Button (X): Clicking the 'X' in the top-right corner of the window.

**2-Keyboard Shortcuts:** Pressing Alt + F4 (Windows) to close the active window or app

**University Of Uruk** 

**Right-click on States bar:** Right-clicking the program icon in the states bar and selecting "Close Window.

# **Microsoft Word**

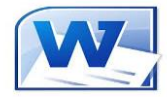

MS-Word or Microsoft Word is a Word Processing Software developed by Microsoft in 1983. It is used to create documents, letters, reports, worksheets, resumes, etc and also allows you to edit or modify your new or existing documents.

#### **Functions of MS Word:**

- Editing text
- Copying & moving text
- Pasting & deleting text
- Inserting pictures, objects & tables
- Saving & printing
- Formatting
- Chocking spelling & grammar

#### Names:

- Microsoft Word
- Microsoft Works
- Pages (Mac)
- Google Docs

If you have the entire Microsoft Office Package installed on Microsoft Windows.

You can find MS Word on your personal computer :

Star menu  $\rightarrow$  All programs  $\rightarrow$  Microsoft office 2010  $\rightarrow$  Microsoft word 2010

#### How to open MS Word?

**Step 1:** Type MS Word in the search bar.

| All Apps Documents Web               | More 🔻 |  |
|--------------------------------------|--------|--|
| Best match                           |        |  |
| Word<br>App                          |        |  |
| Apps                                 |        |  |
| Office                               | >      |  |
| Search the web                       |        |  |
| msword - See web results             | >      |  |
| ∽ ms word web                        | >      |  |
| ∽ ms word login                      | >      |  |
| P msword download                    | >      |  |
| P msword test                        | >      |  |
|                                      | >      |  |
| ∽ ms word 10                         | >      |  |
| , msword <b>2021</b>                 | >      |  |
| M ms word for windows 10             | >      |  |
| $\mathcal{P}$ ms word for windows 10 | >      |  |
|                                      |        |  |

Step 2: Select MS Word application.

Step 3: Select a blank document and press create button

#### Or right click $\rightarrow$ New $\rightarrow$ Microsoft word documenter.

Then you will get a window like in the image below where you can write your content and perform different types of operations on that content, like font type, style, bold, italic, etc. You can also add images, tables, charts to your document. ستحصل بعد ذلك على نافذة كما في الصورة أدناه حيث يمكنك كتابة المحتوى الخاص بك وتنفيذ أنواع مختلفة من العمليات على هذا المحتوى، مثل نوع الخط والنمط والخط العريض والمائل وما إلى ذلك. يمكنك أيضاً

#### MICROSOFT WORD WINDOW

#### **Microsoft Office Interface**

• Microsoft office 2010 improves the ribbon interface.

The Microsoft Office Ribbon is a set of tools that are grouped together in a related set of tabs.

• Tools on each ribbon tab are further organized into logical groups called <u>ribbon groups</u>.

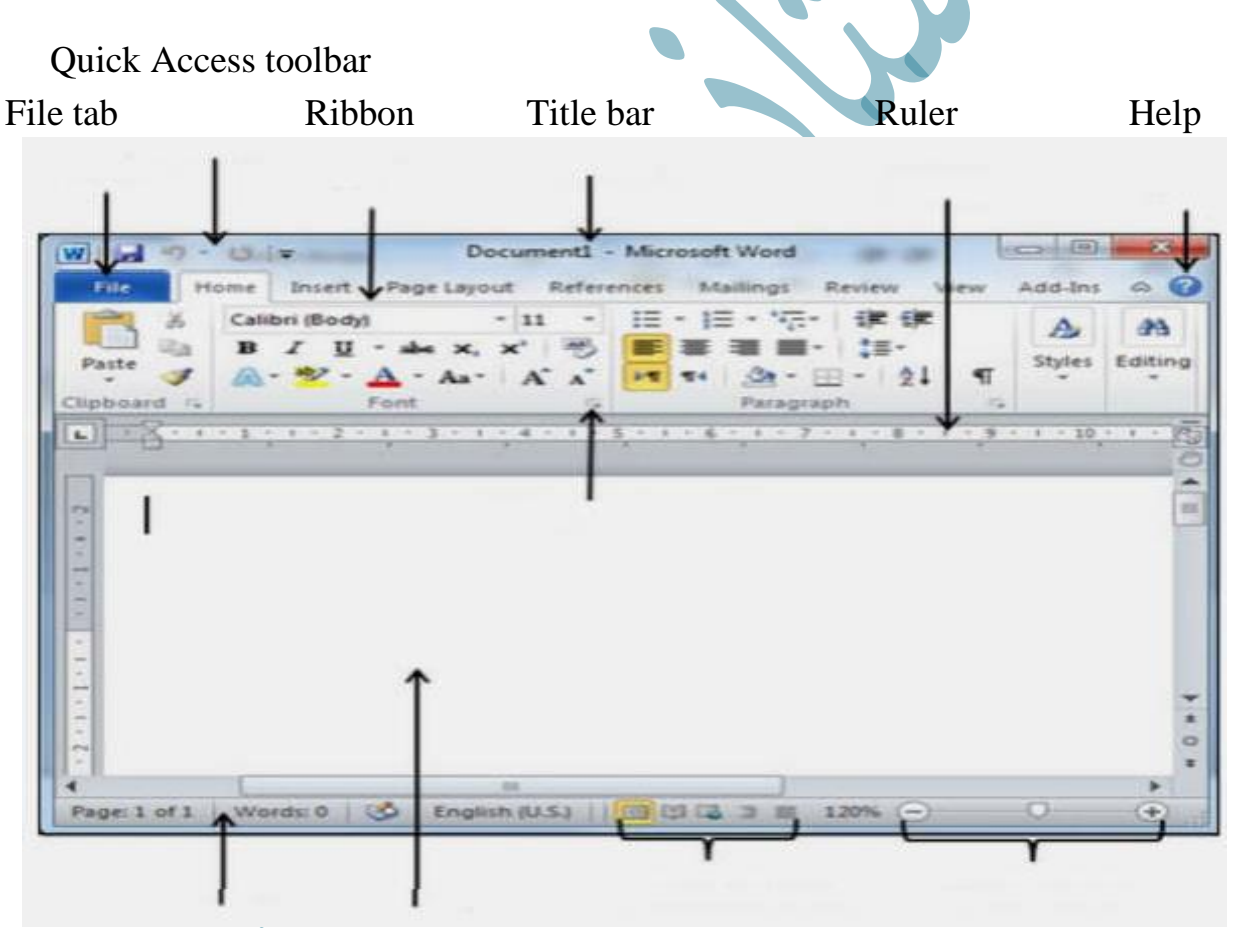

Status bar Document area View buttons Zoom control

When you will open MS-Word, you will see a blinking line. It is called as a Cursor. It tells us from where we can start typing.

#### فتح مستند جديد HOWTO OPENA NEW DOCUMENT

**Follow these steps:** 

- Click on File Tab.
- Click on New and select Blank Document .
- A New Document will open on the screen . Or right click → New
   →Microsoft word documenter

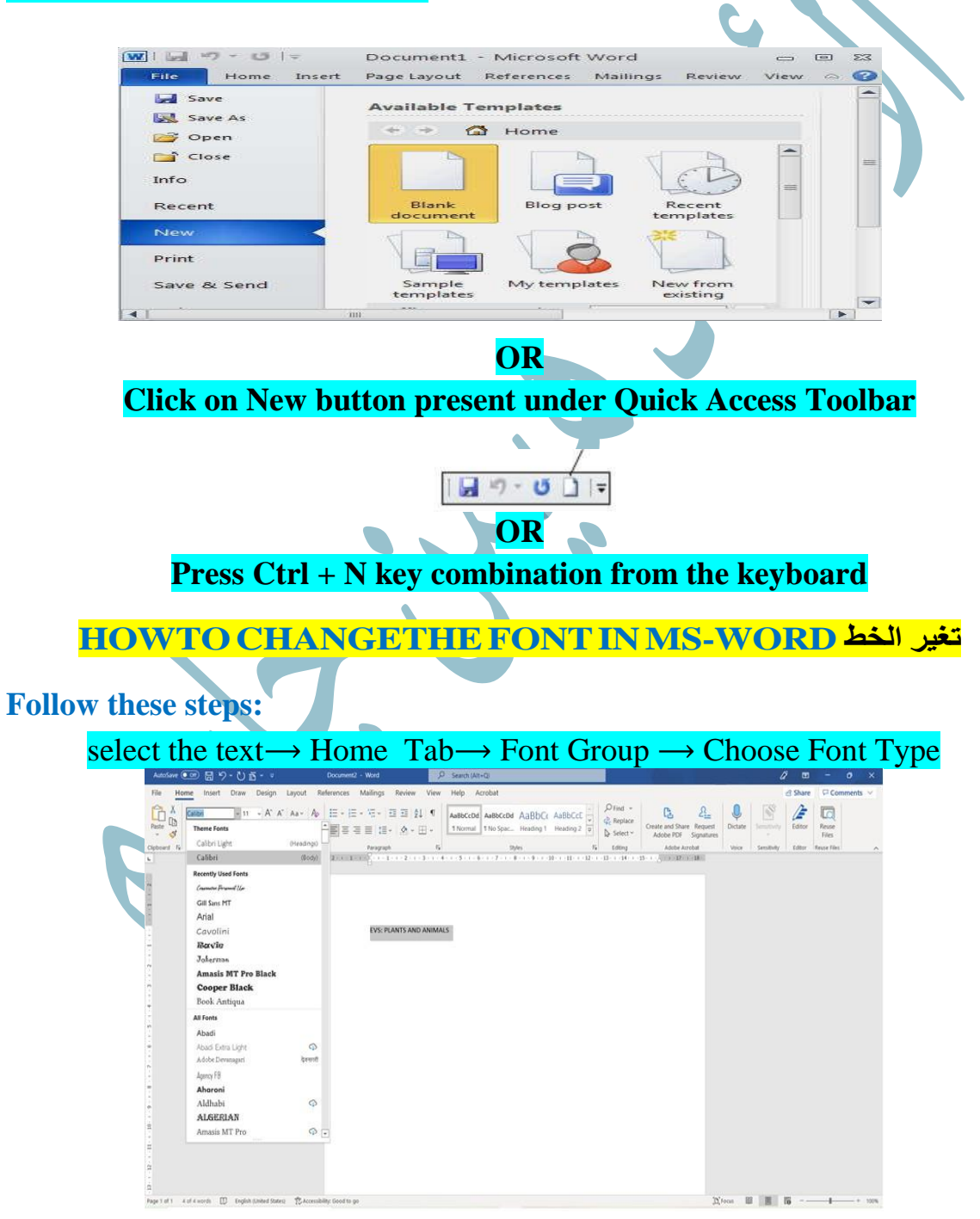

#### HOW TO CHANGE THE FONT COLOUR IN MS-WORD تغير لون الخط

#### **Follow these steps:**

select the text  $\rightarrow$  Home Tab  $\rightarrow$  Font Group  $\rightarrow$  Choose Font Color

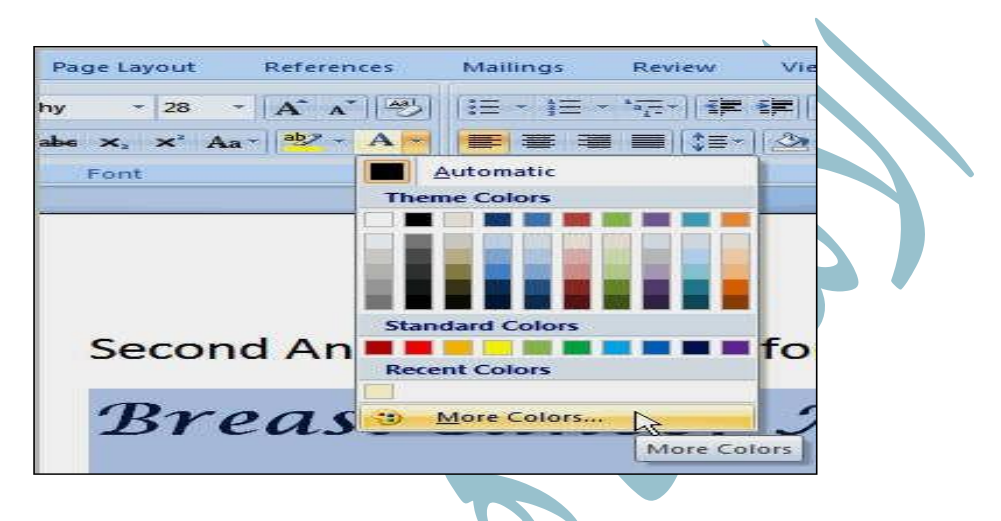

#### تغير حجم الخط HOWTO CHANGETHE FONT SIZE IN MS-WORD

**Follow these steps:** 

select the text  $\rightarrow$  Home Tab  $\rightarrow$  Font Group  $\rightarrow$  Choose Font Size

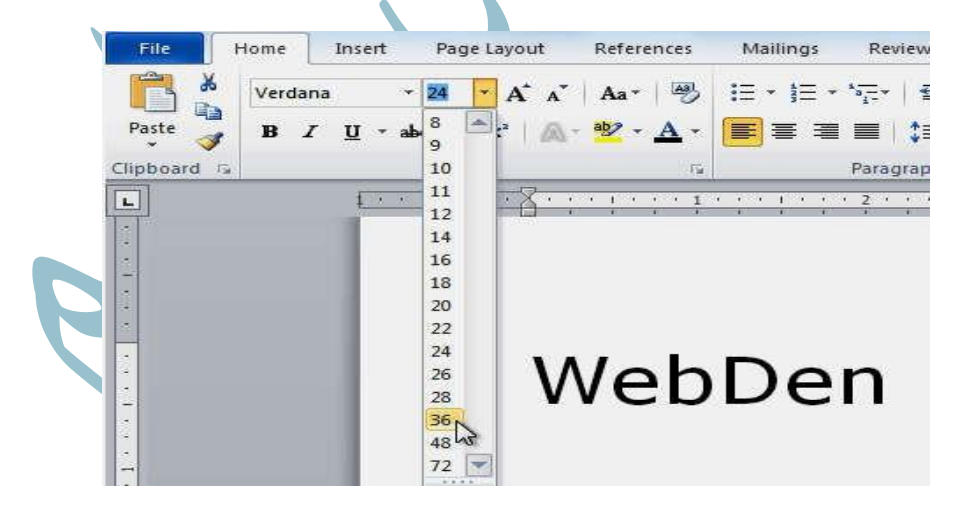

#### HOW TO MAKE TEXT BOLD, ITALICS OR UNDERLINE IN MS-WORD: النص غامق . مائل . تحته خط

#### **Follow these steps:**

select the text  $\rightarrow$  Home Tab  $\rightarrow$  Font Group  $\rightarrow$  Choose(Bold /Italics/Underline)

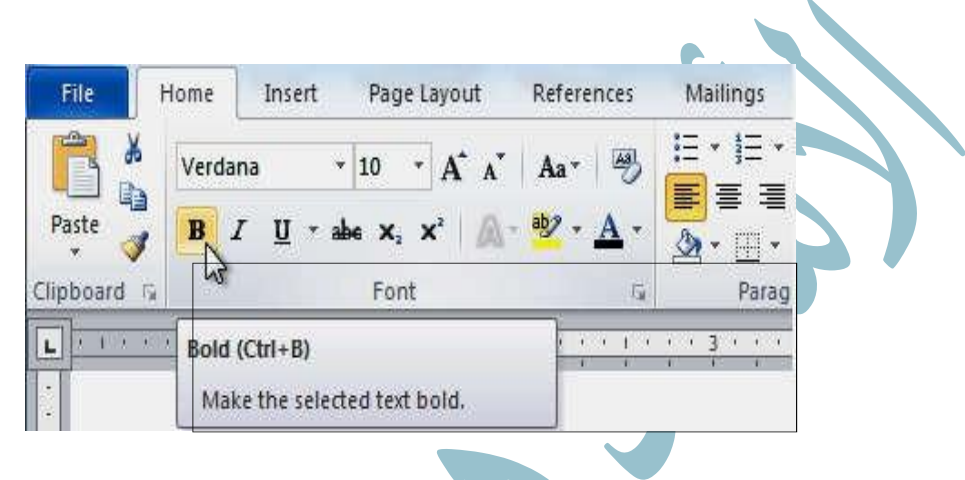

تغير حالة الخط To Change the Text Case

#### **Follow these steps:**

select the text $\rightarrow$  Home tab  $\rightarrow$ Font Group $\rightarrow$  Change Case

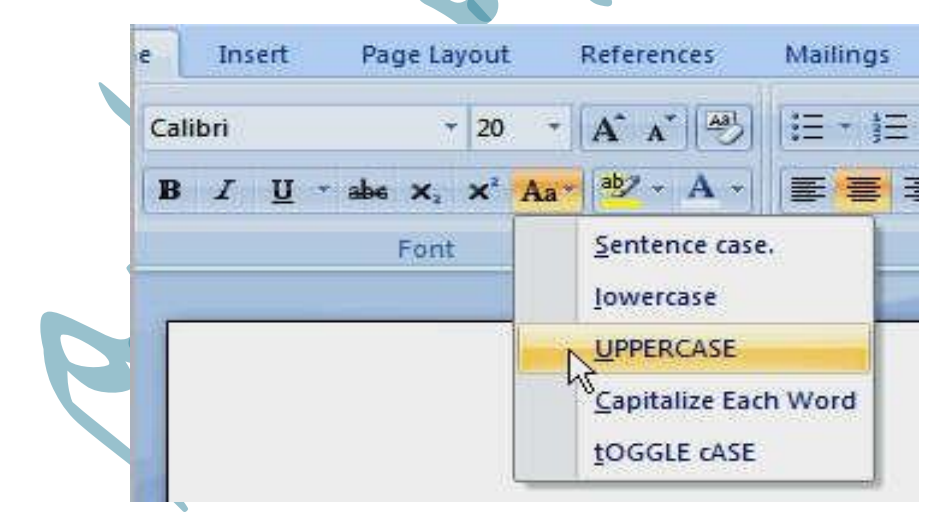

#### محاذا النصHOW TO ALIGN TEXT IN MS-WORD

**Follow these steps:** 

select the text  $\rightarrow$  Home Tab  $\rightarrow$  Paragraph Group  $\rightarrow$  Align(Text Left, Center, Text Right, Justify)

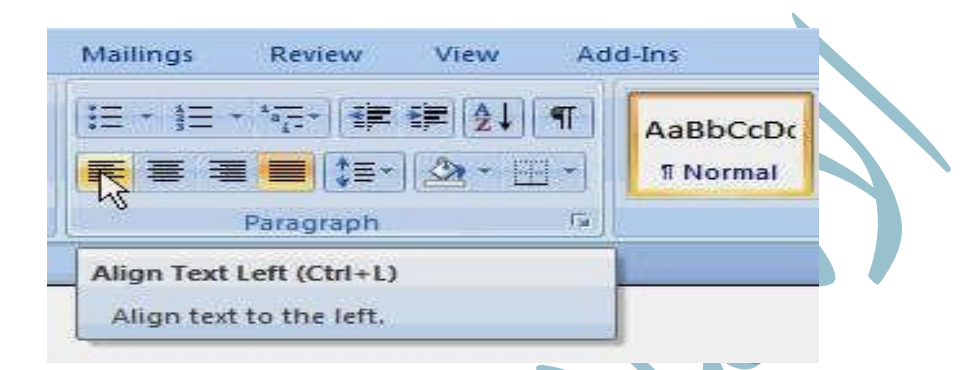

You can also use keyboard shortcuts to change text-alignment

Ctrl+L= Left Align Ctrl+R= Right Align Ctrl+E= Center Ctrl+J= Justify

المسافة بين الخطوطLine and Paragraph Spacing

Select the lines of text  $\rightarrow$  Home Tab $\rightarrow$  Paragraph Group  $\rightarrow$  Line and Paragraph Spacing

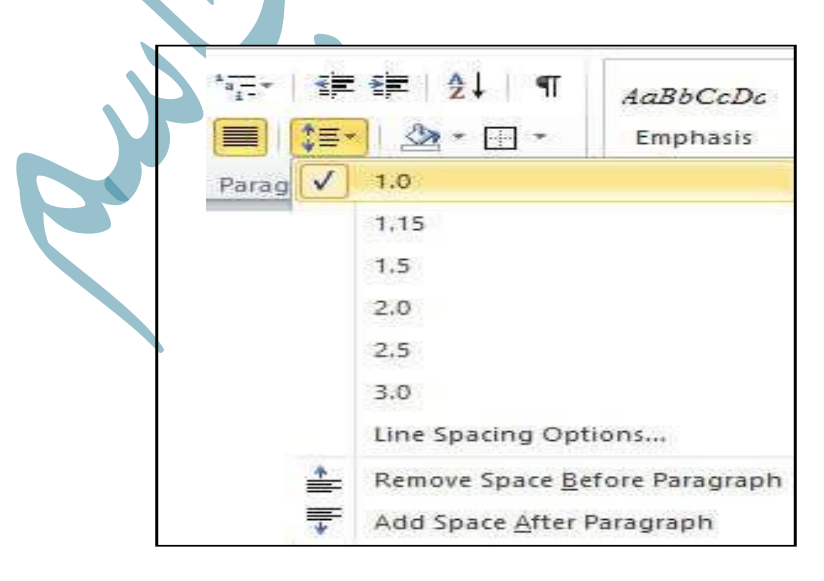

OR

Select Line Spacing Options at the bottom of the menu, and then select the options you want in the Paragraph dialog box under Spacing

|                                |                                                             | Para                                                          | graph                                                      | ?                                                                                                    | ×        |          |           |       |
|--------------------------------|-------------------------------------------------------------|---------------------------------------------------------------|------------------------------------------------------------|----------------------------------------------------------------------------------------------------|----------|----------|-----------|-------|
|                                | Indents and Spacin                                          | ng Line and Pa                                                | ge Breaks                                                  |                                                                                                    | 1        |          |           |       |
|                                | General<br>Alignment: J<br><u>O</u> utline level: E         | lustified 🛩<br>Body Text 🛩                                    | Collapsed by d                                             | efault                                                                                                    |          |          |           |       |
|                                | Indentation<br>Left: 0                                      | ).<br>(\$                                                     | Special:                                                   | B <u>y</u> :                                                                                                    |          |          |           |       |
|                                | <u>Right:</u> 0                                             | o* l≑<br>ts                                                   | (none)                                                     | ~                                                                                                    | <b>÷</b> |          |           |       |
|                                | Spacing<br>Before: 0<br>After: 6<br>Don't add sp<br>Preview | ) pt 🔹<br>5 pt 💠                                              | Li <u>n</u> e spacing:<br>Multiple<br>graphs of the same   | At:<br>▼ 1.15<br>e style                                                                                           | ÷        | 4        |           |       |
|                                | Setting adde the lang<br>and not that the Nor               | g history and straing viscon d<br>Owind (Contone relationship | "bolth companion, we can focus o<br>la arounger than even. | Investment Program<br>revenue Program<br>o carront manifester<br>engenetic Portuning<br>densing Program<br>program |          |          |           |       |
|                                | <u>T</u> abs                                                | Set As Default                                                | ОК                                                         | Cai                                                                                                    | ncel     |          |           |       |
|                                |                                                             |                                                               | D                                                          |                                                                                                    |          |          | · •       |       |
| To Find a p                    | articular                                                   | word o                                                        | r phrase                                                   | in a d                                                                                                    | ocun     | nent     | ٹ عن کلمہ | للبحن |
|                                |                                                             | يتند                                                          | <mark>عينه في الم</mark>                                   |                                                                                                    |          |          |           |       |
|                                |                                                             |                                                               |                                                            |                                                                                                    |          |          |           |       |
| Home Tab $\rightarrow$ Editing | g Group —                                                   | $\rightarrow$ Find $\rightarrow$ 1                            | Enter the t                                                | ext voi                                                                                                    | ıwan     | nt to se | earch for |       |
|                                | g Group                                                     |                                                               |                                                            | CAL YOU                                                                                                    |          |          |           |       |
|                                |                                                             | A F                                                           | ind -                                                      |                                                                                                    |          |          |           |       |
|                                |                                                             | al R                                                          | eplace                                                     |                                                                                                    |          |          |           |       |
|                                |                                                             | La s                                                          | elect -                                                    | 2                                                                                                    |          |          |           |       |
|                                |                                                             | Ed                                                            | ting                                                       |                                                                                                    |          |          |           |       |
|                                | L                                                           |                                                               |                                                            |                                                                                                    |          |          |           |       |
|                                |                                                             |                                                               |                                                            |                                                                                                    |          |          |           |       |
|                                |                                                             | Find a                                                        | nd Replace                                                 |                                                                                                    | 1        | ? ×      |           |       |
| Find                           | Replace Go To                                               |                                                               |                                                            |                                                                                                    |          |          |           |       |
| Fi <u>n</u> d wh               | at:                                                         |                                                               |                                                            |                                                                                                    |          | •        |           |       |
| More                           | :>>                                                         | Reading Highlig                                               | nt • Find In •                                             | Find Next                                                                                                    | Ca       | incel    |           |       |

To Replace a particular word or phrase in a document استبدال کلمة معینة فی المستن

Home Tab  $\rightarrow$  Editing Group  $\rightarrow$ Replace  $\rightarrow$  Enter the text you want to search for  $\rightarrow$  Click Replace or Click Replace All to replace every occurrence of the selected text with the replacement text.

Note: You can perform a more detailed search by clicking the More button on the Find and Replace dialog box. (المزيد) المزيد فوق الزر (المزيد) في مربع البحث و الاستبدال

ادراج جدول الطريقة الاولى :(To Insert a Table (Method 1)

Insert tab  $\rightarrow$  Click on Table Group  $\rightarrow$  drop- down list $\rightarrow$  Drag the intended table columns and rows from the table grid

| Inse        | rt P  | age Layout           | References   | M         |
|-------------|-------|----------------------|--------------|-----------|
| age<br>reak | Table | Picture C            | lip Shapes S | SmartA    |
|             | 5x5 T | able                 |              |           |
|             |       | ╋╍╋╍╬╼               |              |           |
|             |       | ╬╼╬╼╬═               | ╡┝═╡╞═┥╞╴    |           |
|             |       |                      |              |           |
|             |       |                      | 김미미미         | $\exists$ |
|             |       |                      | ┤┝╾┥┝╾┥┝     |           |
|             |       |                      |              | 3         |
|             | I     | nsert Table          |              | 1.0       |
|             |       | 2raw Table           |              |           |
|             |       | Convert Text to      | Table        |           |
|             | E E   | Excel Spreadsh       | eet          |           |
|             |       | Quick <u>T</u> ables |              | ×         |

For example, 5 X 5 tables. The table will automatically insert into the document.

ادراج جدول الطريقة الثانية :(To Insert a Table (Method 2)

Insert tab  $\rightarrow$  Click on Table Group  $\rightarrow$ drop- down list $\rightarrow$  Click Insert Table command $\rightarrow$  From the(Insert Table dialog box displayed), specify the Number of columns and Number of rows of the table

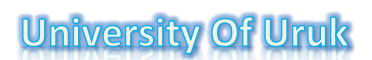

2

Auto

s for new tables

8

1

| Insert Page                                                        | Layout Refe     | Insert Table                                                                                                    |
|--------------------------------------------------------------------|-----------------|----------------------------------------------------------------------------------------------------|
| Table Picture C                                                    | Art Shapes Sms  | Table size<br>Number of <u>c</u> olumns:<br>Number of <u>r</u> ows:<br>AutoFit behavior<br>Fixed column <u>width</u> :<br>AutoFit to contents<br>AutoFit to win <u>d</u> ow |
| Insert Table Draw Table Congert Text t Excel Spreadsl Outlet Table | o Table<br>heet |                                                                                                    |

ادراج جدول بطريقة الرسم (الثالثة) : (To Draw a Table (Method 3)

Insert tab  $\rightarrow$  Click on Table Group  $\rightarrow$  drop- down list $\rightarrow$  Click Draw Table  $\rightarrow$  Use the mouse pointer to define the outside borders of your table $\rightarrow$  Use the pencil to draw the columns and rows into the table

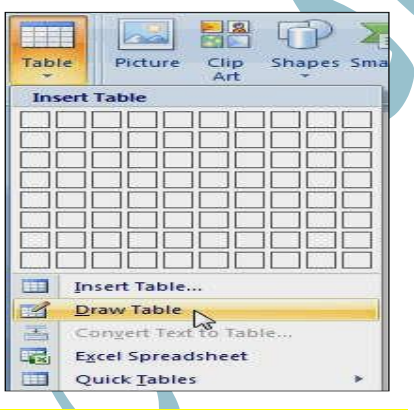

تحويل النص الى جدول To Convert Existing Text to a Table: تحويل النص الى جدول

Select the text  $\rightarrow$  Click Insert tab  $\rightarrow$  Click Insert Table  $\rightarrow$  Select Convert

Text to Table  $\rightarrow$  OK

| Home     | Inser | t Page Layout Referen                                    | ices  |
|----------|-------|----------------------------------------------------------|-------|
| r Page * |       |                                                          |       |
| Break    | Table | Picture Clip Shapes Sm<br>Art *                          | artAr |
| les l    | Inse  | ert Table                                                |       |
|          | 1     |                                                          |       |
|          |       |                                                          | 205   |
|          |       |                                                          | 13.   |
|          |       |                                                          | 17,5  |
|          |       |                                                          | \$6,7 |
|          |       |                                                          |       |
|          |       |                                                          |       |
|          |       | المتا الما الما الما الما الما                           |       |
|          | - HEE | Insert Table                                             |       |
|          |       |                                                          |       |
|          |       | Draw Table                                               |       |
|          |       | Draw Table                                               |       |
|          |       | Draw Table<br>Convert Text to Table<br>Excel Spreadsheet | add   |

|                  |                                                                                | Convert Text to                                                | o Table                          | ? 🔀                                                           |                                                                     |                       |
|------------------|--------------------------------------------------------------------------------|----------------------------------------------------------------|----------------------------------|---------------------------------------------------------------|---------------------------------------------------------------------|-----------------------|
|                  |                                                                                | Table size                                                     | 1.00                             |                                                               |                                                                     |                       |
|                  |                                                                                | Number of colum                                                | 105: <b>4</b>                    | -                                                             |                                                                     |                       |
|                  |                                                                                | AutoFit behavior                                               |                                  |                                                               |                                                                     |                       |
|                  |                                                                                | <ul> <li>Fixed column</li> <li>Auto<u>Fit</u> to co</li> </ul> | i <u>w</u> idth: Auto<br>Intents | <b>Q</b>                                                      |                                                                     |                       |
|                  |                                                                                | O AutoFit to wi                                                | n <u>d</u> ow                    |                                                               |                                                                     |                       |
|                  |                                                                                | Separate text at                                               | 0.000                            |                                                               |                                                                     |                       |
|                  |                                                                                | ○ <u>F</u> aragraphs                                           | Other: ;                         |                                                               |                                                                     |                       |
|                  |                                                                                |                                                                | ок                               | Cancel                                                        |                                                                     |                       |
|                  |                                                                                |                                                                |                                  |                                                               |                                                                     |                       |
|                  |                                                                                |                                                                |                                  |                                                               |                                                                     |                       |
|                  | To Add a                                                                       | Row To A                                                       | dd a Col                         | <mark>umn O</mark> r                                          | table : 🔍                                                           | إضافة صف او           |
|                  | جدول معين                                                                      | <mark>عمود في</mark>                                           |                                  |                                                               |                                                                     |                       |
| Place the i      | nsertion poin                                                                  | t in a row belo                                                | ow the loca                      | tion you v                                                    | vish to add a                                                       | $row \rightarrow$     |
| Right-Clic       | $k \rightarrow select In$                                                      | sert $\rightarrow$ insert                                      | Columns t                        | to the left,                                                  | Right, Rows                                                         | s Above,              |
| Below)           |                                                                                |                                                                |                                  |                                                               |                                                                     |                       |
|                  | \$25,560                                                                       |                                                                | \$13,745                         | Cut                                                           |                                                                     |                       |
|                  | \$13,470                                                                       |                                                                | \$8,907                          | a Copy                                                        |                                                                     |                       |
|                  | \$6,789                                                                        |                                                                | \$10,239                         | Baste                                                         |                                                                     |                       |
|                  | +                                                                              | nsert Columns to th                                            | ne <u>L</u> eft                  | Insert                                                        |                                                                     |                       |
|                  | III- II                                                                        | nsert Columns to th                                            | ne <u>R</u> ight                 | Delete Ce                                                     | lls                                                                 |                       |
|                  | I II                                                                           | nsert Rows <u>A</u> bove                                       |                                  | Split Cells                                                   |                                                                     |                       |
|                  | II II                                                                          | nsert Rows <u>B</u> elow                                       |                                  | <u>B</u> orders a                                             | nd Shading                                                          |                       |
|                  |                                                                                | ns <u>ert</u> Cells                                            | ionts are le                     | 11 Text Direc                                                 | tion                                                                |                       |
|                  | h. New catego                                                                  | ries of business of                                            | lients we s                      | AutoFit                                                       | ment                                                                |                       |
|                  | usiness.                                                                       |                                                                |                                  | Table Pro                                                     | perties                                                             |                       |
|                  |                                                                                |                                                                |                                  |                                                               |                                                                     |                       |
|                  | To Dele                                                                        | ete a Row of                                                   | r Columr                         | او صف :1                                                      | حذف عمود                                                            |                       |
|                  |                                                                                |                                                                |                                  |                                                               |                                                                     |                       |
| Coloctthe        | wayy an calu                                                                   | Dicht o                                                        |                                  | oct Doloto                                                    |                                                                     | lata Calla            |
| Select the       | row or colu                                                                    | $mn \rightarrow Right c$                                       | $chck \rightarrow set$           | ect Delete                                                    | $Cells \rightarrow De$                                              | lete Cells            |
|                  | k appears. Se                                                                  | lect Delete ei                                                 | ntire row o                      | or Delete o                                                   | entire colun                                                        | $n \rightarrow Click$ |
| dialog boy       | 11                                                                             |                                                                |                                  |                                                               |                                                                     |                       |
| dialog box       |                                                                                |                                                                |                                  |                                                               |                                                                     |                       |
| dialog box<br>OK |                                                                                |                                                                |                                  |                                                               |                                                                     |                       |
| dialog box<br>OK | 4,                                                                             |                                                                | _                                |                                                               |                                                                     |                       |
| dialog box<br>OK | 4,                                                                             |                                                                | G                                | Delete Cells                                                  | 2                                                                   | x                     |
| dialog box<br>OK | a cut                                                                          |                                                                | 1                                | Delete Cells                                                  | 8                                                                   | ×                     |
| dialog box<br>OK | A Cut                                                                          |                                                                |                                  | Delete Cells                                                  | s left                                                              | ×                     |
| dialog box<br>OK | Cut<br>Copy                                                                    | ns:                                                            |                                  | Delete Cells                                                  | s left                                                              | x                     |
| dialog box<br>OK | Cut<br>Copy                                                                    | ns:                                                            |                                  | Delete Cells<br>Shift cell<br>Shift cell                      | s left<br>s yp                                                      | ×                     |
| dialog box<br>OK | Cut<br>Copy<br>Paste Option                                                    | ns:                                                            |                                  | Delete Cells<br>Shift cell<br>Shift cell<br>Delete e          | s left<br>s yp<br>ntire <u>r</u> ow                                 | ×                     |
| dialog box<br>OK | Cut<br>Copy<br>Paste Optio                                                     | ns:                                                            |                                  | Delete Cells                                                  | s left<br>s up<br>ntire row                                         | ×                     |
| dialog box<br>OK | Cut<br>Copy<br>Paste Optio                                                     | ns:                                                            |                                  | Delete Cells<br>Shift cell<br>Delete e<br>Delete e            | s left<br>s up<br>ntire <u>cow</u>                                  | ×                     |
| dialog box<br>OK | Cut<br>Copy<br>Paste Option<br>Insert<br>Delete Cells<br>SerVet                | ns:<br>                                                        |                                  | Delete Cells O Shift cell O Shift cell O Delete e Delete e    | s left<br>s up<br>ntire row<br>ntire column                         | ×                     |
| dialog box<br>OK | Cut<br>Copy<br>Paste Optio                                                     | ns:                                                            |                                  | Delete Cells O Shift cell O Shift cell O Delete e Delete e OK | s left<br>s up<br>ntire row<br>ntire column                         |                       |
| dialog box<br>OK | Cut<br>Copy<br>Paste Option<br>Insert<br>Delete Cells<br>Select<br>Split Cells | ns:                                                            |                                  | Delete Cells O Shift cell O Shift cell O Delete e Delete e OK | s left<br>s up<br>ntire row<br>ntire column<br>Cance                | 4                     |
| dialog box<br>OK | Cut<br>Copy<br>Paste Option<br>Insert<br>Delete Cells<br>Serect<br>Split Cells | ns:                                                            |                                  | Delete Cells O Shift cell O Shift cell O Delete e Delete e OK | s left<br>s up<br>ntire <u>r</u> ow<br>ntire <u>column</u><br>Cance |                       |
| dialog box<br>OK | Cut<br>Copy<br>Paste Option<br>Insert<br>Delete Cells<br>Select<br>Select      | ns:                                                            |                                  | Delete Cells                                                  | s left<br>s yp<br>ntire row<br>ntire column<br>Cance                | 4                     |

#### تطبيق نمط الجدول :To Apply a Table Style

Click anywhere on the table  $\rightarrow$  Select Design tab $\rightarrow$  Table Styles $\rightarrow$  Click the More drop-down arrow to see all of the table styles

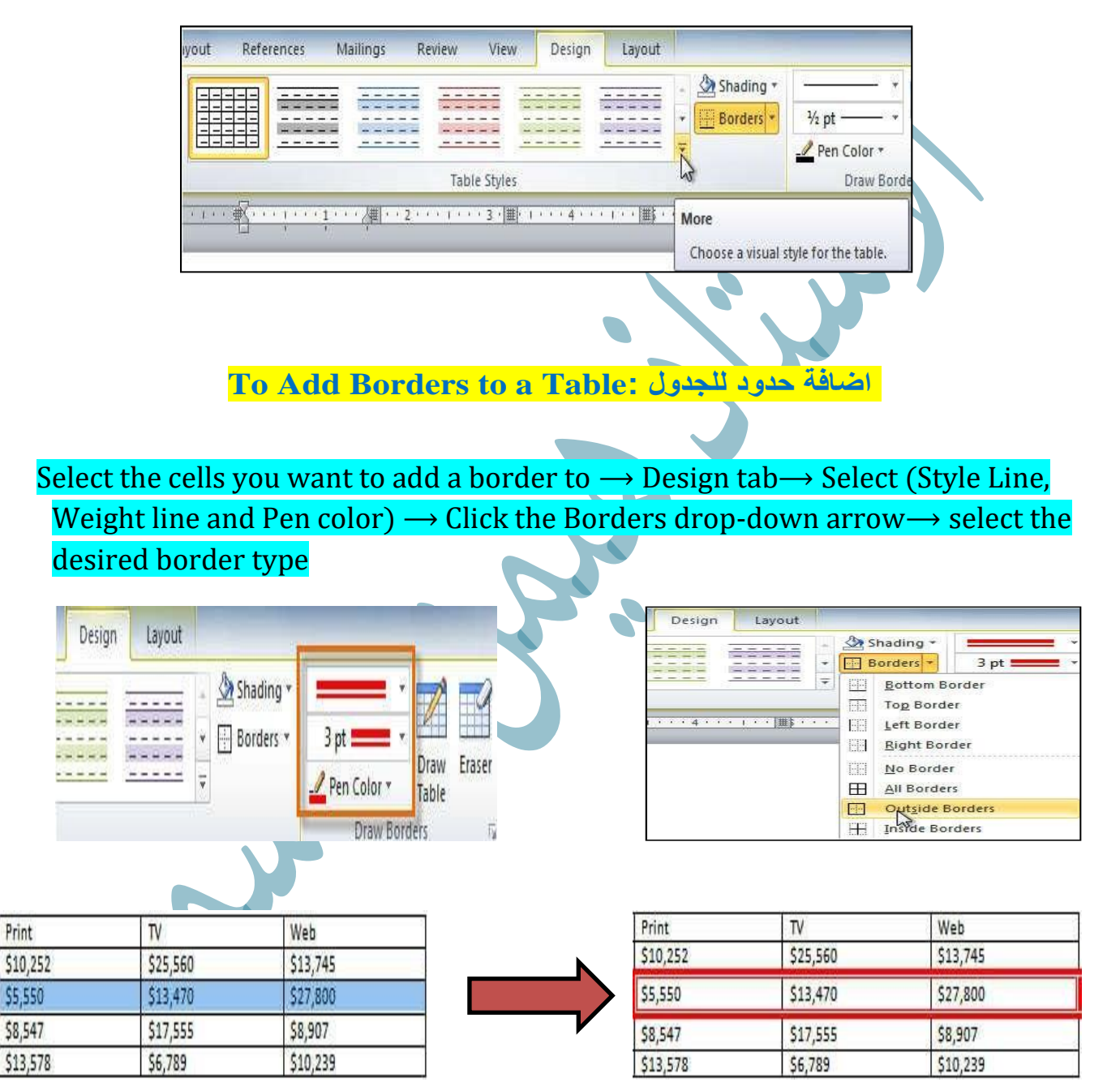

تغير حجم الجدول:To Resize a Table

- Click anywhere inside the table you want to resize
- a small Cross Icon will appear at the top-left corner and a small Resize Icon will appear at the bottom-right corner of the table
- Cross symbol to change the location of the table , and The other symbol

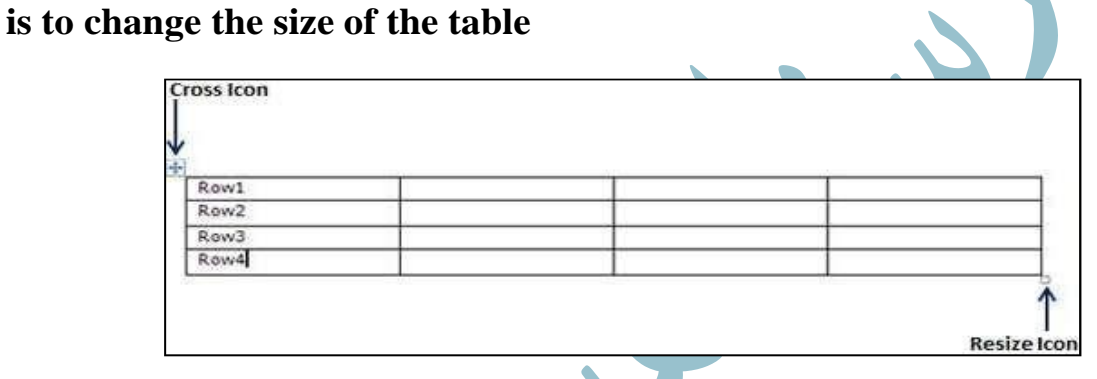

دمج خلابا الجدول :To Merge Cells of a Table

Select the cells you want to merge  $\rightarrow$  Press Right click  $\rightarrow$  select Merge cells

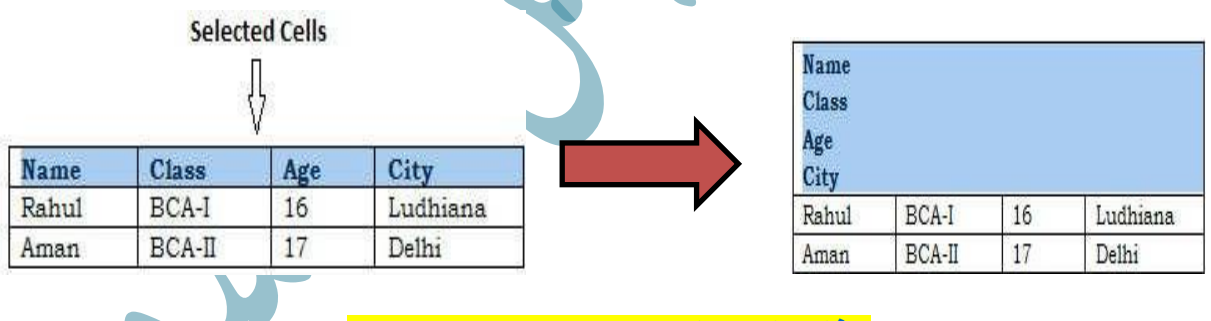

حذف الجداول:To Delete a Table

Select the cells you want to delete  $\rightarrow$  Select the Layout tab $\rightarrow$  click the Delete

Table

| Dele | te | Insert<br>Above                  | Insert<br>Below |
|------|----|----------------------------------|-----------------|
| **   |    | elete Cell<br>elete <u>C</u> olu | s<br>Jmns       |
| ~    | De | elete <u>Row</u>                 | /5              |
|      | De | ele <u>t</u> e Tabl              | le              |

#### التدقيق :Proofing

التدقيق يعني قراءة كل كلمة (حتى رموز علامات الترقيم) في المستند ببطء وحذر أثناء البحث عن الأخطاء. الغرض الرئيسي من تدقيق المستند هو اكتشاف كل خطأ، سواء كان خطأ إملائيًا أو خطأ نحويًا أو خطأ في الكتابة. يساعد التدقيق في إنشاء مستند دقيق وخالى من الأخطاء.

يوفر لك MS-Word العديد من ميزات التدقيق التي ستساعدك على إنتاج مستندات احترافية وخالية من الأخطاء. To Access the proofing Options:

Click File Tab— options  $\rightarrow$  dialog box will appear  $\rightarrow$  select Proofing  $\rightarrow$  Select the options you want to modify  $\rightarrow$  OK

| General<br>Display   | Change how Word corrects and formats your text.                                   |      |
|----------------------|-----------------------------------------------------------------------------------|------|
| Proofing             | AutoCorrect options                                                               |      |
| Save                 | Change how Word corrects and formats text as you type: <u>AutoCorrect Options</u> |      |
| Language             | When correcting spelling in Microsoft Office programs                             |      |
| Advanced             | Ignore words in UPPERCASE                                                         |      |
| Customize Ribbon     | Ignore words that contain numbers                                                 |      |
| Quick Access Toolbar | Ignore Internet and file addresses Flag repeated words                            |      |
| Add-Ins              | Enforce accented uppercase in French                                              |      |
| Trust Center         | Suggest from main dictionary only                                                 |      |
|                      | Custom Dictionaries                                                               |      |
|                      | French modes: Traditional and new spellings                                       |      |
|                      | spanis <u>n</u> modes: Tuteo verb forms only                                      |      |
|                      | When correcting spelling and grammar in Word                                      |      |
|                      | Check spelling as you type                                                        |      |
|                      | Use contextual spelling                                                           |      |
|                      | Check grammar with spelling                                                       |      |
|                      | Show readability statistics                                                       |      |
|                      | Writing Style: Grammar Only V Settings                                            |      |
|                      | Recheck Document                                                                  |      |
|                      | ОК                                                                                | 1    |
|                      |                                                                                   |      |
| 1 0 11               |                                                                                   | 10 ° |

Select the misspelled word  $\rightarrow$  right click  $\rightarrow$  A menu list displays the following options: boldfaced suggested spellings, Ignore, Add to Dictionary, AutoCorrect, Language or Spelling.

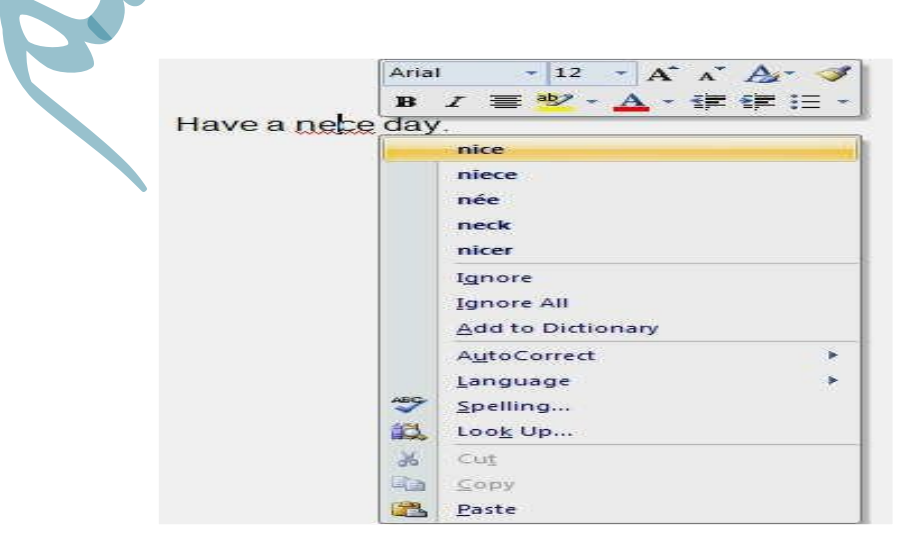

#### القاموس :THESAURUS

هل تواجه صعوبة في العثور على الكلمة المناسبة للاستخدام؟ يقدم Microsoft Word ميزة قاموس المرادفات التي يمكن أن تساعدك في العثور على الكلمة الصحيحة. المعجم هو كتاب كلمات لها نفس المعنى أو نفس المعنى تقريبًا. فهو يوفر قائمة من المرادفات (كلمات مختلفة لها نفس المعنى) والمتصادات (كلمات ذات معنى معاكس) للنص الذي تبحث عنه.

**To Use Thesaurus:** 

Click the word in your document that you want to look up $\rightarrow$  Review Tab $\rightarrow$ Proofing group $\rightarrow$  Click Thesaurus $\rightarrow$  A group of synonymous words will appear $\rightarrow$  To replace your selected word with one of the words from the list,

point to it, click the down arrow, and then click Insert

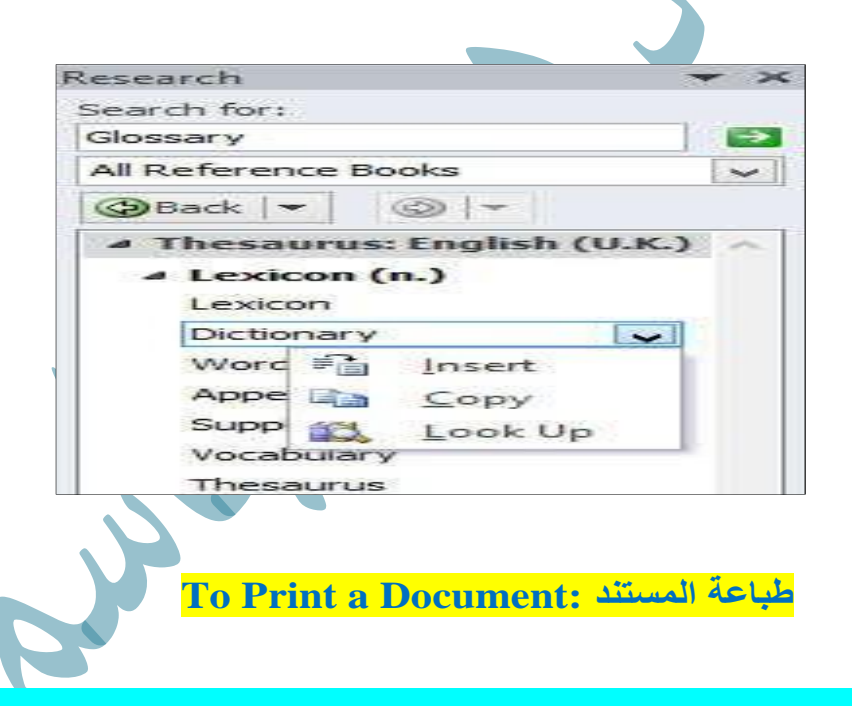

Open an Word document or start a new document  $\rightarrow$  completed your document and are ready to print $\rightarrow$  click File tab $\rightarrow$  click Print  $\rightarrow$  This will bring up the Print dialog box $\rightarrow$ Choose the number of copies you want to print and execute the print command

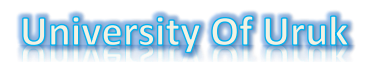

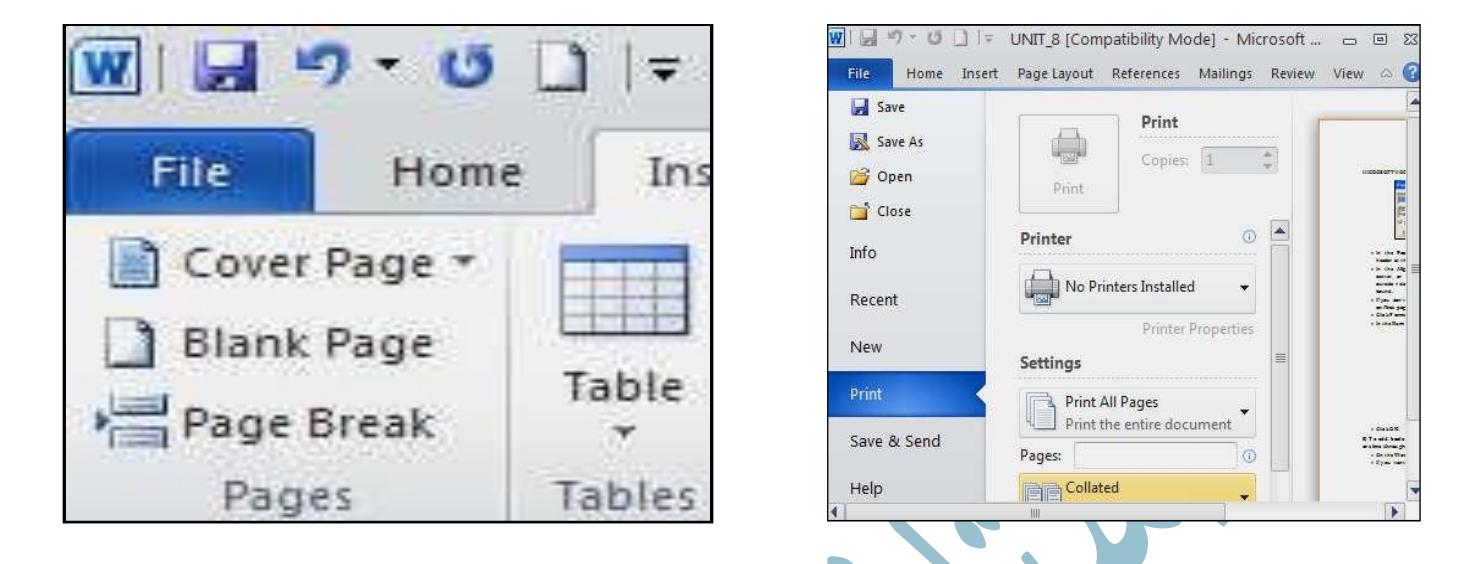

saving a document: مفظ مسنند

Click the File tab  $\rightarrow$  select Save As  $\rightarrow$  select Save As option  $\rightarrow$  A Save As dialog box appears  $\rightarrow$  Specify the document type, name, and storage location

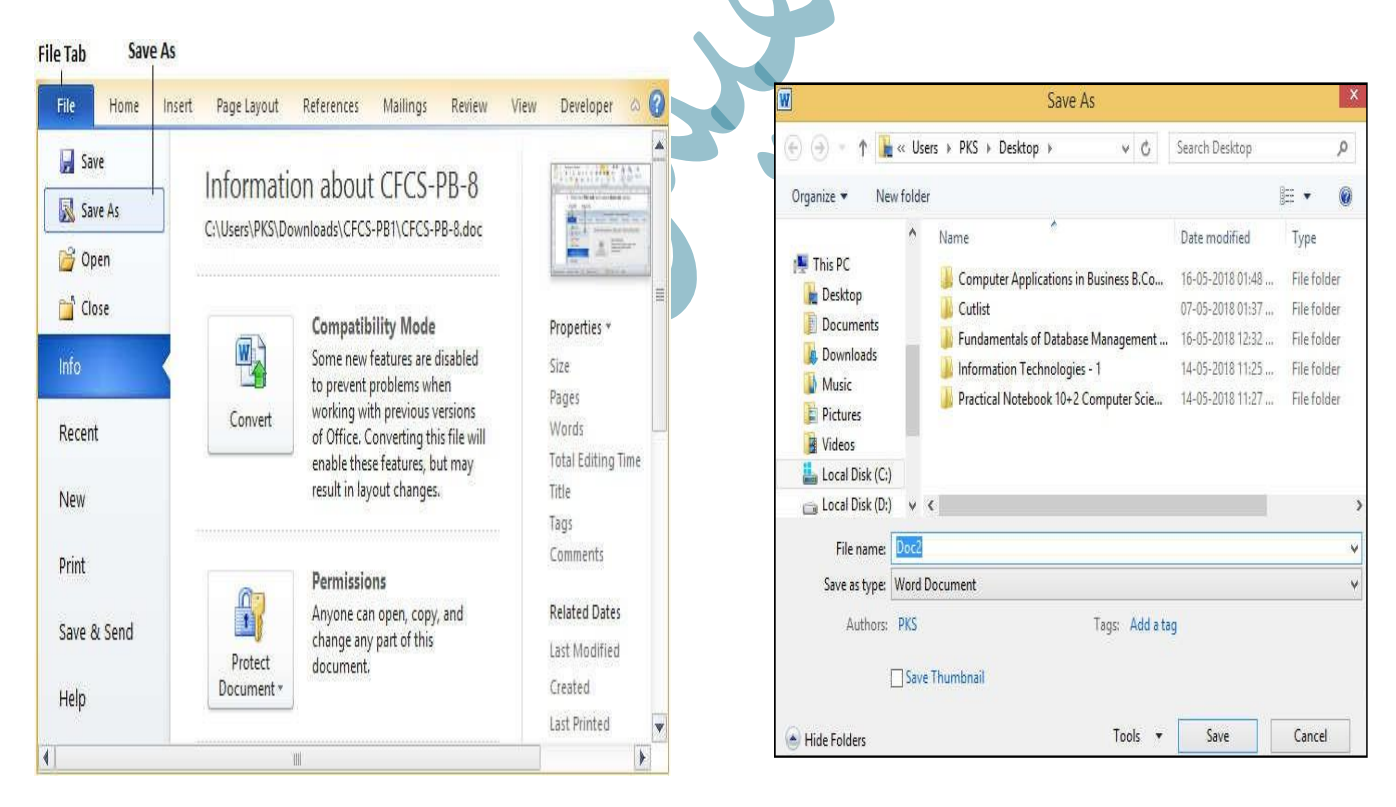

# Difference between Save and Save As Method : الفرق بين الحفظ و الحفظ المن الحفظ و

|                | حفظ                         | الحفظ باسم                 |
|----------------|-----------------------------|----------------------------|
| الوظيفة        | تحديث على معلومات الملف     | انشاء نسخة و السماح بالحفظ |
|                | الموجود                     | باسم جديد/موقع جديد        |
| الاجراء        | يستبدل الملف الحالي         | لا يستبدل الملف الاصلي و   |
|                | بالتغيرات الجديدة           | لكنه يسمح بتعديله          |
| الغاية         | يستخدم لتحديث التغيرات في   | يستخدم لا نشاء نسخة مكررة  |
|                | الملف الحالي و الاحتفاظ بها | او حفظ نسخة معدلة من       |
|                |                             | الملف                      |
| مربع الحوار    | لا يفتح مربع حوار           | يفتح مربع حوار             |
| حالة الاستخدام | مناسب للتحديثات او          | مفید عند انشاء اصدارات او  |
|                | التعديلات الروتينية         | نسخ احتياطية مختلفة لملف   |

اغلاق مستند :CLOSING A DOCUMENT

اذا لم تقم بحفظ الملف سوف يظهر لك مربع حوار يسالك اذا ما كنت Click the File tab —Click Close تريد حفظ التغييرات ام لا

(For a faster way to choose the Close Command, press Ctrl+F4)

|   | Do you want t | o save changes you  | made to Word_20 |
|---|---------------|---------------------|-----------------|
| 3 | Save          | Do <u>n</u> 't Save | Cancel          |
|   |               |                     |                 |

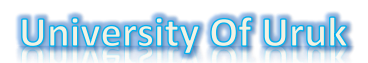

| Shortcut key | Description                                                   |
|--------------|---------------------------------------------------------------|
| Ctrl + A     | Select all contents of the page.                              |
| Ctrl + B     | Bold highlighted selection.                                   |
| Ctrl + C     | Copy selected text.                                           |
| Ctrl + D     | Open the font preferences window.                             |
| Ctrl + E     | Aligns the line or selected text to the center of the screen. |
| Ctrl + F     | Open Find box.                                                |
| Ctrl + G     | Open Go To box.                                               |
| Ctrl + H     | Open Replace box.                                             |
| Ctrl + I     | Italic highlighted selection.                                 |
| Ctrl + J     | Aligns the selected text or line to justify the screen.       |
| Ctrl + K     | Insert Hyperlink.                                             |
| Ctrl + L     | Aligns the line or selected text to the left of the screen    |
| Ctrl + M     | Indent the paragraph.                                         |
| Ctrl + N     | Open a new blank document.                                    |

| Ctrl + O         | To open an existing file.                                    |
|------------------|--------------------------------------------------------------|
| Ctrl + P         | Open the print window.                                       |
| Ctrl + R         | Aligns the line or selected text to the right of the screen. |
| Ctrl + S         | To Save a document.                                          |
| Ctrl + T         | Create a hanging indent.                                     |
| Ctrl + U         | Underline highlighted selection.                             |
| Ctrl + V         | Paste.                                                       |
| Ctrl + W         | Close a document.                                            |
| Ctrl + X         | Cut selected text.                                           |
| Ctrl + Y         | Redo the last action performed.                              |
| Ctrl + Z         | Undo last action.                                            |
| Ctrl + Shift + L | Quickly create a bullet point.                               |
| Ctrl + Shift + F | Change the font.                                             |
| Ctrl + ]         | Increase selected font +1pts.                                |
| Ctrl + [         | Decrease selected font -1pts.                                |
| Ctrl + Del       | Deletes word to right of cursor.                             |
| Ctrl + Backspace | Deletes word to left of cursor.                              |
| Ctrl + End       | Moves the cursor to the end of the document.                 |
| Ctrl + Home      | Moves the cursor to the beginning of the document.           |
| Ctrl + Spacebar  | Reset highlighted text to the default font.                  |

# **University Of Uruk**

| Ctrl + 1        | Single-space lines.                                         |
|-----------------|-------------------------------------------------------------|
| Ctrl + 2        | Double-space lines.                                         |
| Ctrl + 5        | 1.5-line spacing.                                           |
| Ctrl + F2       | Display the print preview.                                  |
| F1              | Open Help.                                                  |
| F5              | Open the find, replace, and go to window in Microsoft Word. |
| F7              | Spell-check and grammar check on selected text or document. |
| F12             | Save as.                                                    |
| Shift + Insert  | Paste.                                                      |
| Shift + Alt + D | Insert the current date.                                    |
| Shift + Alt + T | Insert the current time.                                    |

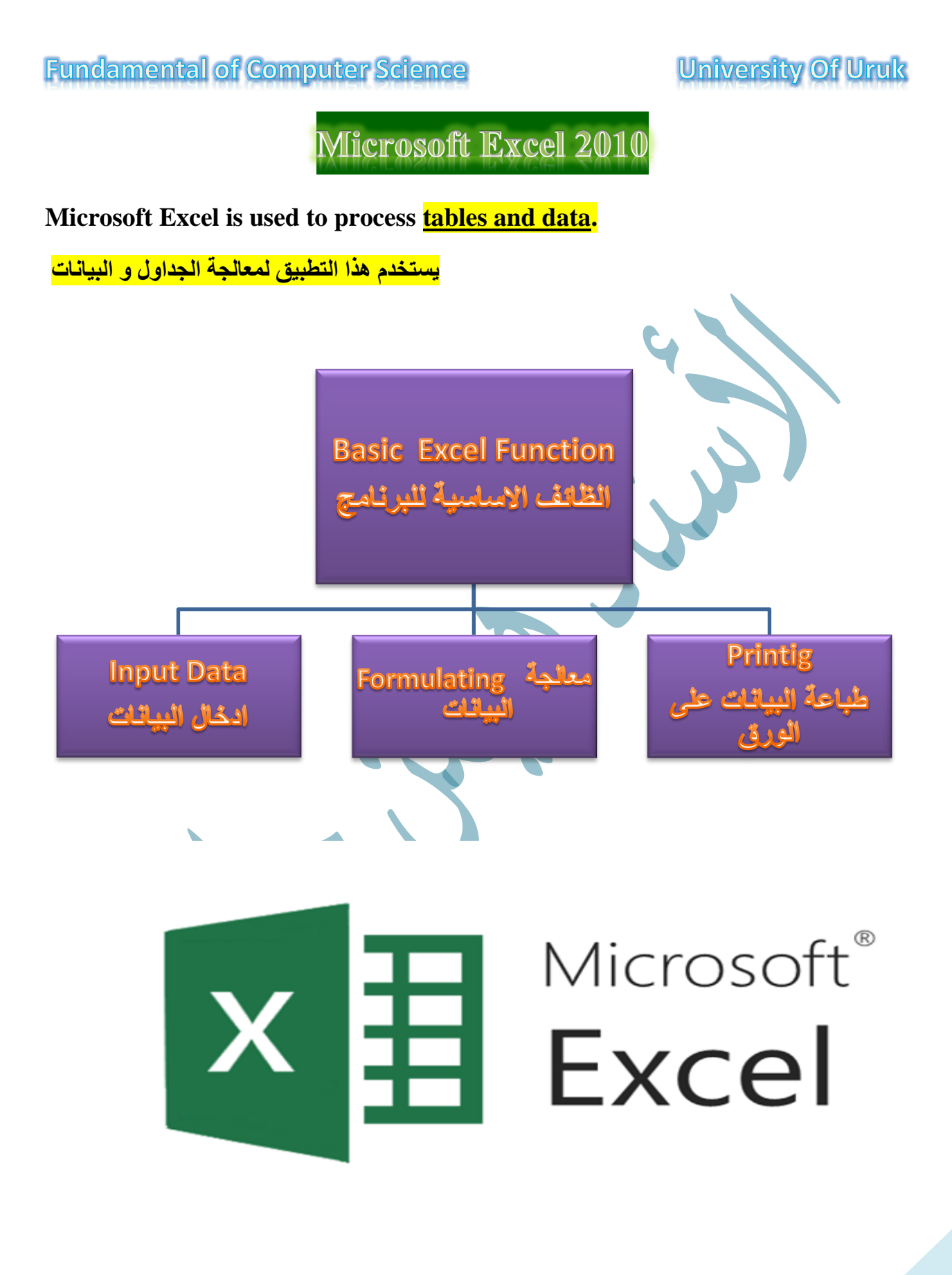

# 

- The file extension of the Excel 2021 application is <u>XLSX</u>. امتداد الملف
- The file type in the Excel application is called <u>Workbook or Book</u>. نوع الملف او
   في الاكسل يسمى مصنف
- The consists workbook of Worksheets. يتكون المصنف من اور اق عمل
- The default number of worksheets is <u>3.</u>
   العدد الافتراضي لأوراق العمل هو 3
- The worksheet consists of <u>Columns and Rows</u>.
- Each column has a name, which is the letters A, B, C,... and each row has a number 1, 2, 3, ... (الاعمدة يطلق عليها اسماء (احرف) و الصفوف (ارقام)...
- The intersection of the column and row the is <u>the Cell</u>, and each Cell's title is the <u>Column name and Row number</u>. تقاطع العمود مع السطر يسمى خلية و كل خلية لها عنوان هو اسم العمود و رقم السطر
- The number of columns in the worksheet is <u>256</u> and the number of rows is
   <u>256</u>. عدد الاعمدة و عدد الصفوف
- The number of cells in one worksheet is the product of multiplying the number of rows by the number of columns and equals <u>65536</u>. عدد الخلايا في ورقة
   العمل الواحدة هو حاصل ضرب عدد الصفوف في عدد الاعمدة

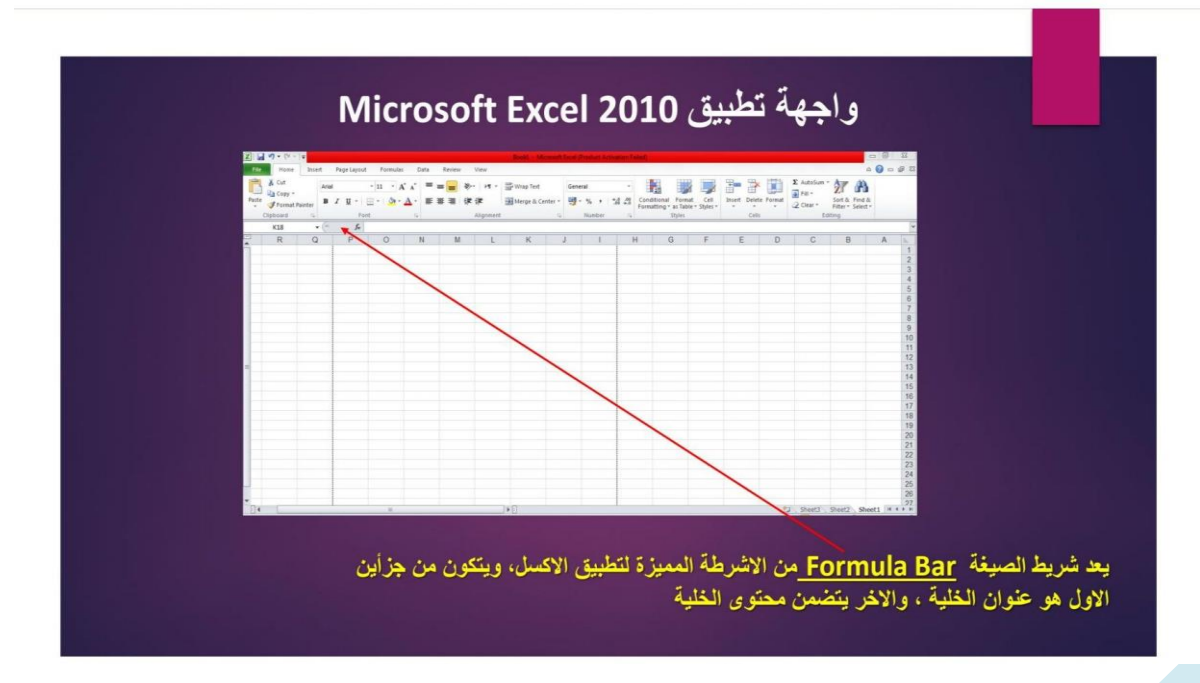

**<u>File tab</u>**: It includes the same instructions found in the Word application.

- 1) Open:فتح مصنف مخزون
- خزن المصنف او حفظ التغير ات :Save (2
- خزن نسخة ثانية من المصنف:Save As (
- (4) New:انشاء مصنف جدید
- طباعة المصنف:Print (5
- 6) Close: غلق المصنف
- خيرات متقدمة يراد تطبيقها في المصنف:**Options** (7

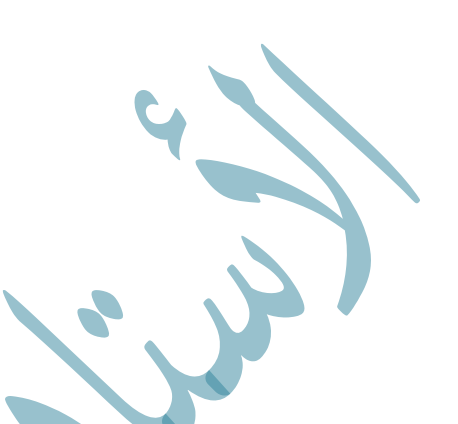

Cell contents: The cell contents consist of either (Text, Numbers, Date, Currenccy, محتويات الخلية اما نص او ارقام او تاريخ عملة او نسبة مئوية او معادلة (Percentage, Formula

تثبيت البيانات في الخلايا يتم اما بضغط مفتاح Enter وسيتم الانتقال الى الخلية التالية ضمن نفس العمود او مفتاح Tab وسيتم الانتقال الى الخلية التالية ضمن نفس السطر. او باستخدام مفاتيح الاسهم في لوحة المفاتيح او بالنقر في أي خلية اخرا

The orientation of the worksheet must be determined before entering data, and this is done from a tool (Sheet Right-to-Left) from (Page Layout).

| J I H G Print Gridlines Print the lines between rows and columns in the sheet to make | Background | Print<br>Titles | Width:       | Automatic -<br>Automatic -<br>100 % \$ | Sheet<br>Right-to-Left<br>Shee | Gridlines                          | Headings View Print                                        | Bring<br>Forward *                   | Send<br>Backwar |
|---------------------------------------------------------------------------------------|------------|-----------------|--------------|----------------------------------------|--------------------------------|------------------------------------|------------------------------------------------------------|--------------------------------------|-----------------|
| تغيير اتجاه و قد العمل (يمين إلى يسار) و العكس (Press F1 for more help.               | ر<br>پ     | العكم           | ا<br>سار ) و | н<br>ن إلى يت                          | G<br>مل (يمير                  | Print Grid<br>Print the<br>columns | dlines<br>ines betwe<br>in the shee<br>easier<br>F1 for mo | en rows and<br>t to make<br>re help. | وا<br>راد       |

#### تحديد الخلايا Selecting Cells:

- Select the cell with one mouse click
- To select an entire row with one click on the Row number
- To select an entire column with one click on the Column number
- To select a sequential group of cells, use **Drag from the first cell**
- To select a separate group of cells, use Click+Ctrl

#### تنسيق الصف و العمود : <u>Rwo and column formattin</u>

- Home tab→Format→ (Row Height, Column Width) تنسيق عرض العمود و ارتفاع
- Home tab →Formate→(AutoFit Row Height) تحديد الارتفاع اعتماد على حجم الخط
- Home tab →Formate→(AutoFit Column Width) تحديد عرض الخط اعتمادا على طول محتوى الخلية
- Home tab →Formate→Show or hide row and columns
- ما تنسيق الخلية فيشمل تغير حجم الخط و لون الخط و محتوى الخلية و تغير لون ترضية الخلية و
   محاذا النص...الخ

#### تنسيق ورقة العمل:<mark>Format the worksheet</mark>

Home tab→Format→(Rename Sheet, Move or Cope Sheet, Tab Color, Hide Sheet, اعادة تسمية ورقة العمل ، نسخ او تحريك ورقة العمل و، تغير لون الارضية ، اخفاء او (Unhide Sheet

اظهار الورقة

**University Of Uruk** 

#### تنسيق الخلية Formatting Cell:

- Merge and Center: دمج خلیتین او اکثبر و توسیط محتواهم
- Wrap Text: التفاف محتوى الخلية حولها
- Change the cell format (numbers, text, currency, or date,...)

الاضافة و الحذف Insert and Delet:

Home tab  $\rightarrow$  Insert  $\rightarrow$  Insert Cell, Insert Sheet Row, Insert Sheet Column, Insert

ادراج خلية جديدة او سطر جديد او عمود جديد او ورقة عمل جديدة (<mark>sheet</mark>

Home tab  $\rightarrow$  Delete  $\rightarrow$  Delete Cell, Delete Sheet Row, Delete Sheet Column,

حذف خلية، حذف صف او مجموعة صفوف ، حذف عمود او مجموعة اعمدة ، حذف ورقة (Delete sheet

العمل

# الدوال <u>Formula:</u>

In the following table, the most important functions in Excel will be classified according to their function:

| Search<br>,Retrieval<br>دوال function<br>البحث و الاسترجاع | -Date,Time<br>دوال function<br>التاريخ و الوقت  | Logical<br>function<br>الدو ال المنطقية                 | Tesx function<br>الدوال النصية                                         | Math-function<br>الدوال الرياضية                |
|------------------------------------------------------------|-------------------------------------------------|---------------------------------------------------------|------------------------------------------------------------------------|-------------------------------------------------|
| VLOOKUP:<br>للبحث عن قيمة في<br>جدول راسي                  | TODAy: لارجاع<br>تاريخ اليوم<br>TODAY()         | IF: تنفيذ شرط<br>=IF(A1>10,<br>"Yes", "No")             | CONCAT/TEXTJOIN<br>دمج النصوص من خلايا<br>متعددة<br>=CONCAT(A1:B1)     | SUM:لجمع القيم<br>SUM(A1:B11)=                  |
| HLOOKUP:<br>للبحث عن قيمة في<br>جدول افقي                  | لارجاع :NOW<br>التاريخ و الوقت الحالي<br>=NOW() | AND: تحقق من<br>جميع شروط<br>AND(A1>10,<br>B1<5)        | استخراج عدد معين :LEFT<br>من الاحرف من بداية النص<br>=LEFT(A1:5)       | AVERGE: حساب متوسط<br>الارقام<br>AVERAGE(A2:C2) |
| ارجاع :INDEX<br>قيمة في نطاق معين<br>بناء ع موقعها         | YEAR: لاستخراج<br>السنة من تاريخ<br>=YEAR(A2)   | OR: لتحقق من<br>شرط واحد ع الاقل<br>=OR(A1>10,<br>B1<5) | لاستخراج عدد :RIGHT<br>معين من الاحرف في نهاية<br>النص<br>=RIGHT(A2:5) | MIN:ايجاد اصغر قيمة<br>MIN(A1:B3)=              |
| MATCH: لايجاد<br>موقع عنصر معين                            | MONTH: استخراج<br>الشهر من تاريخ<br>=MONTH(A1)  | لعكس نتيجة :NOT<br>منطقية<br>NOT(A1>10)                 | حساب عدد الاحرف :LEN<br>في النص<br>=LEN(A2)                            | ایجاد اکبر قیمة:MAX<br>=MAX(A1:B1)              |

| التربيب الارقام : اللالكة الفراغات : TRIM: حذف الفراغات : التراكة الفراغات : التراكة المراسوس<br>قال : قال : قال | Fundamer                                                                  | ntal of Compute                                                                                                    | er Science                                                                                      | Univ                                                                                                    | ersity Of Uruk                                                    |
|----------------------------------------------------------------------------------------------------|---------------------------------------------------------------------------|----------------------------------------------------------------------------------------------------|-------------------------------------------------------------------------------------------------|----------------------------------------------------------------------------------------------------|-------------------------------------------------------------------|
| ملحظة: عند اجراء العليات الحسابية يعلى عنوان الخلية بلا من محتواها ملا = 64.<br>منا يعنى جمع قيم الخلينين<br>Some types of errors:<br>بعض أنواع الاخطا:<br>بلا العلية صغيرة بالنسبة الى حجم النص :<br>بلا العلية العني القليمة صغيرة بالنسبة الى حجم النص :<br>بلا المقام الله في من الك نص مع الرقم ؟<br>بلا المقام ؟<br>بلا المان من ملك موسوح بها: (المحلول بلا يعني القليمة على الصغر غير مسموح بها: (الم<br>بلا المان من ويني ذلك الما مان<br>العاد الصفحة منا جامة (لفقي او معردين) ايس فقط في تطبيق الاكسل وانما في التطبيقات<br>معمن تحديد نوع الطباعة الفقي او معردين) ايس فقط في تطبيق الاكسل وانما في التطبيقات<br>معمن تحديد نوع الطباعة الفقي او معردين) ايس فقط في تطبيق الاكسل وانما في التطبيقات<br>معردين<br>معردين<br>معردين<br>Page Layout → Size المراحة جمار الماليات المتروكة من حدود الورقة Page Layout → Margins<br>تحديد مدى الخلايا المطلوب طباعتها ومتقام المتروكة من حدود الورقة Page Layout → Print Area                                                                                                    |                                                                           | لاستخراج اليوم:DAY<br>من تاريخ<br>=DAY(A2)                                                                               |                                                                                                 | حذف الفراغات :TRIM<br>الزائدة بين النصوص<br>TRIM(A3)=                                                      | تقريب الارقام :ROUND<br>الى عدد معين<br>=ROUND(A1:2)              |
| Ad+B6 بعن جمع قيم الخليتي<br>Ad+B6 بعنى جمع قيم الخليتي<br>Some types of errors<br>فائواع الاخطا: الاخطا يعني ان الخلية صغيرة بالنسبة الى حجم النص :####<br>به الغلي عن هنالك نص مع الرقم ?###<br>به العليم عن هنالك نص مع الرقم ?###<br>به العليم المعن غير مسموح بها: OV/0<br>به المالي المعنو غير مسموح بها: OV/0<br>اعداد الصفحة للطباعة.<br>Preparing the page for printing:<br>محمد الجام المعنو الفيس، ويتم ذلك اما من<br>الاخرى لميكر وسوفت اوفيس، ويتم ذلك اما من<br>تحديد نوع الطباعة افقي او معتودي) ليس فغط في تطبيق الاكسل وانما في التطبيقات<br>Page Layout → Size<br>محمد الورقة Page Layout → Orientation<br>محمد الورقة Page Layout → Margin;<br>Page Layout → Margin;<br>تحديد مدى الخلايا المطلوب طباعته المروكة من حدود الورقة Page Layout → Print Area                                                                                                    |                                                                           |                                                                                                    |                                                                                                 |                                                                                                    |                                                                   |
| Preparing the page for printing: اعداد الصفحة للطباعة: اعداد الصفحة عند طباعة (لفقي او عمودي) ليس فقط في تطبيق الاكسل وانما في التطبيقات الاخرى لميكروسوفت اوفيس، ويتم ذلك اما من File tab→print →Setting OR Page Layout→Orientation عمودي Page Layout→ Size Page Layout→ Size الورقة المواقع الورقة Page Layout→ Margins تغير المسافات المتروكة من حدود الورقة Page Layout→ Print Area تحديد مدى الخلايا المطلوب طباعتها                                                                                                    | Some types<br>• ###<br>• #NA<br>• #DI                                     | <mark>عتواها مثلا =A4+B6</mark><br>ع الاخطا:of errors<br>ببة الى حجم النص :##<br>نص مع الرقم ?AME<br>غير مسموح بها: 10/0 | ن الخلية بدلا من مد<br>بعض أنواع<br>للخلية صغيرة بالنس<br>هذا يعني هن هنالك<br>القسمة على الصفر | مليات الحسابية يعطى عنوا<br>يتين<br>هذا الخطا يعني ان<br>هذا الخطأ يعني                                    | ملاحظة: عند اجراع الع<br>هذا يعني جمع قيم الخلو                   |
| يمكن تحديد اتجاه الصفحة عند طباعة (لفقي او عمودي) ليس فقط في تطبيق الاكسل وانما في التطبيقات<br>الاخرى لميكروسوفت اوفيس، ويتم ذلك اما من<br>تحديد نوع الطباعة افقي او Page Layout→Orientation عمودي<br>عمودي<br>Page Layout→ Size جم الورقة Page Layout→ Size<br>تعير المسافات المتروكة من حدود الورقة Page Layout→ Margins<br>تحديد مدى الخلايا المطلوب طباعتها Page Layout→ Print Area                                                                                                    | Preparing th                                                              | ne page for printin                                                                                                    | الصفحة للطباعة:g                                                                                | اعداد                                                                                                    |                                                                   |
|                                                                                                    | لتطبيقات<br>File tab—p<br>عمودي<br>Page Layou<br>Page Layou<br>Page Layou | لبيق الاكسل وانما في ا<br>rint →Setting O<br>t→ Size محم الورقة<br>t→ Margins<br>t→ Print Area                           | دي) ليس فقط في تط<br>R Page Layou<br>المتروكة من حدود ال<br>خلايا المطلوب طبا                   | حة عند طباعة (لفقي او عمو<br>وفيس، ويتم ذلك اما من<br>افقي او Orientation<br>تغير المسافات<br>تحديد مدى اا | يمكن تحديد اتجاه الصف<br>الاخرى لميكروسوفت ا<br>تحديد نوع الطباعة |

|             |                                              |                                               | طباعة ورقة العمل                        |    |
|-------------|----------------------------------------------|-----------------------------------------------|-----------------------------------------|----|
|             | ب تطبيق الوورد                               | تشبه الايعازات في                             |                                         |    |
| X           | - Book                                       | - Microsoft Excel (Product Activation Failed) | ( ) ( ) ( ) ( ) ( ) ( ) ( ) ( ) ( ) ( ) | 23 |
| File Home   | Insert Page Layout Formulas Data Review View |                                               | د 🌒 ۵                                   | 9  |
| 🛃 Save      | Print                                        |                                               |                                         |    |
| 💕 Open      | Copies: 1 Copies: 1                          |                                               |                                         |    |
| 😭 Close     |                                              |                                               |                                         |    |
| Info        | V Send To OneNote 2010                       |                                               |                                         |    |
| Recent      | Ready Divinter Departure                     |                                               |                                         |    |
| New         | Settings                                     |                                               |                                         |    |
| Print       | Print Active Sheets                          |                                               |                                         |    |
| Save & Send | Pages:  to                                   |                                               |                                         |    |
| Help        | Collated                                     |                                               |                                         |    |
| Doptions    | Portrait Orientation                         |                                               |                                         |    |
| to bit      |                                              |                                               |                                         |    |
|             | 21 cm x 29.7 cm                              |                                               |                                         |    |
|             | Left: 1.78 cm Right: 1.78 cm                 |                                               |                                         |    |
|             | No Scaling                                   |                                               |                                         |    |
|             | Description                                  |                                               |                                         |    |